SA88-6563-00 (英文原典:08L3151)

# IBM 10/100 EtherJet CardBusアダプター

# ユーザ - ズ・ガイド

電波障害自主規制 届け出装置の記述

この装置は,情報処理装置等電波障害自主規制協議会(VCCI)の基準 に基づくクラスB情報技術装置です。この装置は、家庭環境で使用す ることを目的としていますが、この装置がラジオやテレビジョンを受 信機に近接して使用されると、受信障害を引き起こすことがあります。 取扱説明書に従って正しい取り扱いをして下さい。

#### お願い

本書をお読みになり、本書がサポートする製品をご使用になる前に、 必ず付録D「特記事項および商標」をお読みください。

| 原 | 典: | 10/100 EtherJet CardBus Adapter |
|---|----|---------------------------------|
|   |    | Installation and User's Guide   |

発 行: 日本アイ・ビー・エム

担 当: ナショナル・ランゲージ・サポート

#### 第1版 1998年7月

#### このマニュアルは,製品改良その他により適宜改訂されます。

©Copyright International Business Machines Corporation 1998. All rights reserved.

Translation: ©Copyright IBM Japan 1998

目 次

安全に正しくお使いいただくために v

| よじめに                         | ix    |
|------------------------------|-------|
| CardBus アダプターとデバイス・ドライバー     | х     |
| 本アダプターを使用する上での制限事項           | xiv   |
| IBM ThinkPad の機種と本アダプターの稼動環境 | XV    |
| 本書について                       | xviii |
| ソフトウェアの更新                    | ХХ    |

| ハードワェアの導入を行つ則に          | 1-2 |
|-------------------------|-----|
| その他の必要機器の確認             | 1-3 |
| PnPのアダプター検出             | 1-3 |
| ハードウェアの取り付け             | 1-4 |
| LAN アダプター・ケーブルとカードの接続   | 1-5 |
| ネットワーク・ケーブルと LAN アダプター・ |     |
| ケーブルの接続                 | 1-6 |
| アダプターの省電力モードについて        | 1-6 |

| 第2章 Windows 95およびWindows 98への導入 |      |
|---------------------------------|------|
| カード・サービス環境への導入とポイント・イネーブル       |      |
| 環境への導入について                      | 2-1  |
| 使用するドライバー                       | 2-2  |
| Windows 95 への導入                 | 2-3  |
| Windows 98 への導入                 | 2-11 |
| Windows 95/98 ドライバー・パラメーター      | 2-17 |

第3章 Windows NT への導入
 使用可能ドライバー
 カードおよびソケット・サービス・ソフトウェアの紹介
 どのドライバーを使用するか
 NT 4.0 への導入
 3-5

| カードサービス環境へ導入する場合<br>ポイント・イネーブル環境へ導入する場合<br>NT 3.51 への導入<br>CordBus アダプターの NT 3.51 からの取り外し<br>Windows NT ドライバー・パラメーター | 3-6<br>3-4<br>3-9<br>3-10<br>3-11 |
|----------------------------------------------------------------------------------------------------|-----------------------------------|
| 第 4 章 OS/2への導入<br>使用するドライバー<br>導入の前に<br>OS/2 MPTS環境への導入                                                              | 4-1<br>4-1<br>4-3                 |
| 第5章 DOSへの導入<br>使用するドライバー<br>LAN支援プログラムを共に導入するには                                                                      | 5-2<br>5-2                        |
| 付録A.ドライバー・パラメーター                                                                                                    | A-1                               |
| 付録 B. 技術情報<br>アダプターの仕様とケーブルについて<br>イーサネットの仕様                                                                         | B-1<br>B-1                        |
| 付録C.問題判別<br>関連情報の確認<br>LEDインディケーター<br>診断テスト<br>問題判別のための確認項目の一覧                                                       | C-1<br>C-1<br>C-2<br>C-5          |
| 付録D.特記事項および商標<br>特記事項<br>商標                                                                                          | D-1<br>D-2                        |

## 安全に正しくお使いいただくために

この製品を安全に正しくお使いいただくために、このマニュアルには 安全表示が記述されています。このマニュアルを保管して,必要に応 じて参照してください。

絵表示について

あなたとあなたの周りの人々の危害および財産への損害を未然に防 止するために、このマニュアルおよびこの製品の安全表示では、以下 の絵を表示しています。

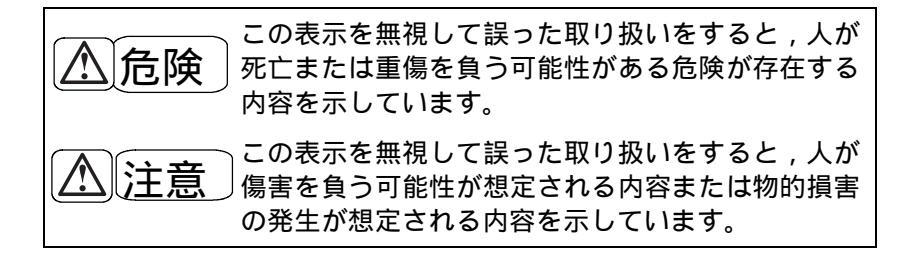

## ①危険

- この製品を改造しないでください。火災,感電のおそれがあります。
- この製品の構成に電話ケーブル接続、通信ケーブル接続が含まれている場合、付近に雷が発生しているときは、それらのケーブルに触れないようにしてください。
- 電源プラグをコンセントに接続する前に、コンセントが正しく接 地されており、正しい電圧であることを確認してください。
- 万一,発熱していたり,煙が出ている,へんな臭いがするなどの 異常状態のまま使用すると,火災,感電のおそれがあります。す ぐに電源を切り,電源プラグをコンセントから必ず抜いて,販売 店または保守サービス会社にご連絡ください。
- 万一,異物(金属片,水,液体)が製品の内部に入ったときは, すぐにシステム・ユニットの電源を切り,電源プラグをコンセント から必ず抜いて,販売店または保守サービス会社にご連絡ください。そのまま使用すると火災,感電のおそれがあります。

注意

- 電源プラグを抜くときは、電源コードを引っ張らないでください。 コードが傷つき、火災、感電の原因となることがあります。(必 ずプラグを持って抜いてください。)
- 湿気やほこりの多い場所に置かないでください。火災,感電の原因となることがあります。
- 長時間使用しないときは、電源プラグをACコンセントから抜い てください。

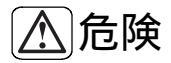

• ケーブル類の取り付け、取り外し順序。

電源コード,電話ケーブル,および通信ケーブルからの電流は身体 に危険を及ぼします。装置を設置,移動,または接続するときには、 以下のようにケーブルの接続および取り外しを行ってください。ま た、電話回線、通信回線またはテレビのアンテナ線が接続されてい る製品は、雷の発生時には回線の接続または取り外しをしないでく ださい。

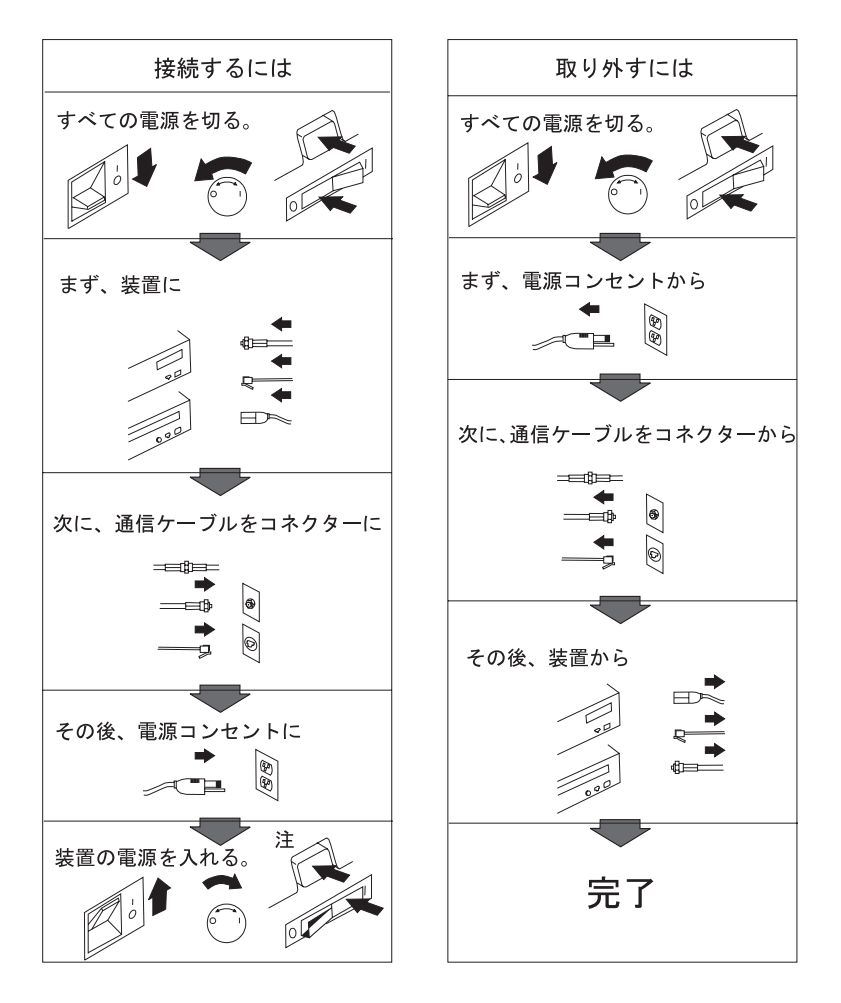

IBM 10/100 EtherJet CardBus アダプターは, PC Card 標準規格に 準拠している 32 ビット・サポートの Ethernet 用 CardBus アダプ ターです。このアダプターは,タイプ II のスロットと, CardBus の ソケット・コントローラーを搭載しているコンピューターで使用でき ます。このアダプターの特長は以下のとおりです。

- PC カード・タイプ II です。
- 10Mbps または 100Mbps のデータ速度で稼動します。10Mbps の場合は, Ethernet 802.3 標準規格に準拠しています。100Mbps の場合は, Ethernet 802.3u の標準規格に準拠しています。また速 度の自動検知機構を持ったハブを使用する場合は, 自動検知が可 能です。
- 長さ 21 cm ,RJ45 のメスのコネクター付き LAN ケーブルが付属しています。

重要:

ハブまでの UTP(アンシールド・ツイストペア)ケーブルは, 別途ご 用意ください。10Mbps のみで稼動する場合は,カテゴリー3 の ケーブルを,100Mbps で使用する場合は,良質のカテゴリー5のケ ーブルをご用意ください。

- 全二重のサポートと、その自動検知機構を持ったハブを使用する 場合は、自動検知が可能です。
- プラグ&プレイをサポートしています。
- デバイス・ドライバーは、ドライバーの内部に、ポイント・イネ ーブルの機能とカード・サービス・イネーブルの機能を持ってい ます。32 ビットのカード・サービスを持たない環境においても、 ポイント・イネーブルの機能によって、カードを使用できます。

## CardBus アダプターとデバイス・ドライバー

ここでは, CardBusの使用環境の概要を説明します。詳しい導入手順は,後続の章を参照してください。

IBM 10/100 EtherJet CardBus アダプターは, PC Card 標準規格に 準拠している 32 ビット・サポートの Ethernet 用 CardBus アダプ ターです。このアダプターは,タイプ II のスロットと,CardBusの ソケット・コントローラーを搭載しているコンピューターで使用でき ます。

このアダプターは, CardBus アダプターのため, 16 ビット・サポートの PCMCIA ソケット・コントローラーを搭載しているシステムでは,稼動できません。

CardBus は,ホットプラグ・イン/アウトのサポートを目標とした 仕様に基づくもので,デバイスのドライバーが,アダプターを使用可 能に設定します。したがって,アダプターは,システムが始動した直 後には,使用可能となっていません。アダプターのドライバーが,ア ダプターの初期設定の前に,アダプターが使用可能となるようシステ ムの CardBus コントローラーに必要な情報を書き込むことにより, ドライバーは,LAN コントローラーを駆動させることができます。

参考:

同じ 32 ビット・サポートの PCI デバイスは、システムの BIOS が アダプターを使用可能に設定しますので、CardBus アダプターとは、 アダプターの構成手順が異なります。また、16 ビットの PC Card (PCMCIA)は、ドライバーがソケット・コントローラーに必要な情 報を設定する必要があり、この部分は CardBus と似ていますが、 CardBus は 32 ビット・サポートであるところが異なります。

このように, LAN のデバイス・ドライバーが LAN のコントローラーを駆動する前に, CardBus コントローラーに必要な情報を書き込み,アダプター構成することを,アダプターをイネーブルすると呼びます。

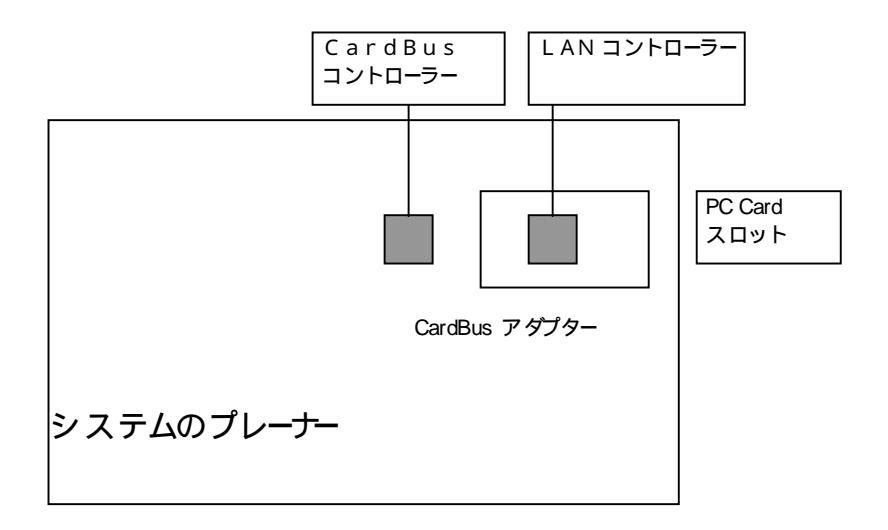

CardBus のコントローラーと LAN のコントローラー

アダプターをイネーブルし,ホットプラグ・イン/アウトのような CardBusの仕様をすべて実現するには,32 ビット CardBus サポー トのカード・サービスとソケット・サービスが必要となります。

現在のところ,この環境は,Windows 95 上に SystemSoft 社製の CardWizardが搭載された ThinkPad または Windows 98 の環境で サポートされています。

その他の環境で整っていない理由は,例えば少し前のシステムが,シ ステムで CardBus のコントローラーを搭載しても,オペレーティン グ・システムやカードが CardBus の開発に間に合わず,すべてを実 験できなかった,などによります。

しかしながら,本アダプターのデバイス・ドライバーの中に含まれる アダプター・イネーブル機能は,32 ビットの CardBus 用カード・サ ービスとソケット・サービスがある環境では,もちろんこれを使用し て,アダプターをイネーブルしますが,カード・サービスがないかま たは使用できない場合は,直接 CardBus コントローラーにアクセス することにより,アダプターをイネーブルします。この機能をポイン ト・イネーブルと呼びます。

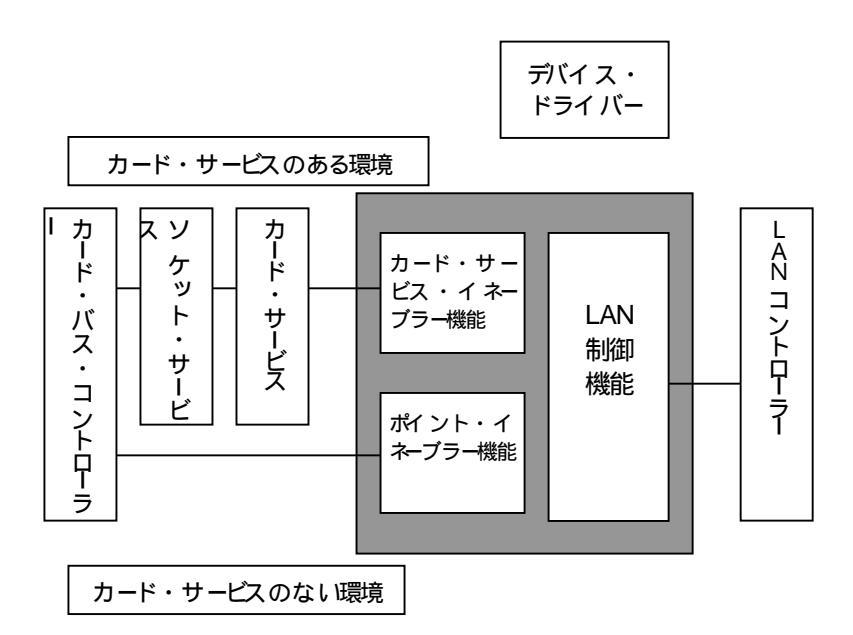

カード・サービスの環境とポイント・イネーブルの環境

デバイス・ドライバーが持つこのポイント・イネーブルの機能により, DOS や OS.2 のように,32 ビットのカード・サービスを持たない 環境や,CardWizard が搭載されていない Windows 95 の環境, Windows NT においても,本アダプターをイネーブルし,使用するこ とができます。

重要:

- ポイント・イネーブルの環境では、システムに搭載されている 16 ビット・サポートのカード・サービスを除去する必要がありま す。 OS2 や DOS で、カード・サービス、ソケット・サービス がロードされている環境では、CONFIG.SYS で、これらをリマ ーク(REM)します。
- Windows 95 の環境で CardWizard がない環境では, Windows
  95 がロードしているソケット・サービスを無効に設定して,本ア

カード・サービスの環境では、カード・サービスがシステム資源の空き領域を探して各 CardBus カードや PC Card に割り当てます。一方、ポイント・イネーブルの環境は、カード・サービスがないため、予め使用するシステム資源(I/O アドレス領域、メモリー領域、割り込みレベル)を指定する必要があります。ポイント・イネーブルの環境における、システム資源の空き領域の判別は、使用する人に任されています。システム資源の空き領域は、ThinkPad ユーティリティーやオペレーティング・システムに付属のユーティリティーで調べることができます。

Windows 95 では , 設定 コントロール・パネル システム デバイス・マネージャー コンピュータ をダブル・クリックします。

Windows NTでは, コマンド・プロンプトで WINMSD を起動します。

OS2 Warp 4 では , OS/2 システム システム設定 ハー ドウェア・マネージャー を起動します。

 ポイント・イネーブルの環境は、ドライバーのポイント・イネー ブルの機能が、自分でソケットからアダプターに来る電源をオン にします。カード・サービスの環境のように、ドライバーは、カ ード・サービスから、カードが挿入されたこと、取り外されるで あろうことを教えては貰えません。このため、ポイント・イネー ブルの環境では、ホットプラグ・イン / アウトはサポートされま せん。同じ理由で、サスペンドもサポートされません。

### 本アダプターを使用する上でのその他の制限事項

- 本アダプターは, DOS の 16 ビット NDIS 2ドライバーを付属していますが,このドライバーは Windows 3.1 の環境をサポートしていません。
- 本アダプターのドライバー・ディスケットは, NetWare 用の 16 ビット ODI ドライバーがありません。NetWare は, Windows 95 またはWindowsNTで 32 ビット NDIS 3またはNDIS4 ドライ バーを使用して接続してください。

### IBM ThinkPad の機種と本アダプターの稼動環境

以下は、1998年 6月の時点で出荷されている IBM ThinkPad の機種 と本アダプターのWindows95とWindowsNTの稼動環境の形態です。 DOS とOS2 に関しては、特に断り書きがない限り、カード・サービ ス、ソケット・サービスおよびその関連ドライバーを除外して、本ア ダプターの持つポイント・イネーブル機能で使用します。(システム が DOS や OS2 をサポートしているかどうかは、システムに付属の 資料で確認してください。)

これ以降に出荷される ThinkPad の機種については,システムに付属 の資料で CardBus の使用方法を参照してください。また,これより 以前に出荷された機種には,CardBus のコントローラーが搭載されて いません。使用する機種が CardBus サポートかどうかは,システム に付属の資料で確認してください。(以下の小文字の x は,その機種 のシリーズを指します。x に相当する英字が異なっても,稼動形態は 同じです。)

本アダプター・ドライバーの導入方法の詳細については,後述を参照 してください。

• ThinkPad 760(Cx,Lx を除く), 765

Windows 95

システムにロードされているソケット・サービスを無効に設定し, 本アダプターのドライバーを導入します。本アダプター・ドライ バーはポイント・イネーブルの機能を使用して,アダプター構成 します。(システムに付属の CardBus パッチは導入しないでく ださい。)

Windows NT 本アダプターに付属のドライバーをそのまま導入します。ポイン ト・イネーブルの機能でアダプター構成されます。

#### Windows 95

システムにロードされている CardWizard と共に使用します。本 アダプターに付属のドライバーをそのまま導入します。アダプタ ーのドライバーは, CardWizard のカード・サービス環境で稼動 します。

#### WindowsNT

システムに CardWizard がロードされている場合,本アダプターのドライバーを導入するとカード・サービス環境で稼動します。

重要:

本アダプターを 100Mbps の速度で稼動させた場合に, Networth 社製および IBM 8223 シェアード・リピータ・ハブと の接続で, exception error が発生することが判りました。この問 題は、NT 以外の環境では発生せず,また CardWizard のない NT 環境では発生しません。この問題に対しては, CardWizard をア プリケーションの導入 / 削除を使用して取り除き,本アダプター のドライバーを導入してください。アダプターのドライバーはポ イント・イネーブル機能でアダプターを稼動させます。

• ThinkPad 310, 315

この機種では,BIOS のセットアップ・プログラムで,予め CardBusの使用を enabled(有効)に設定しておく必要がありま す。BIOS のセットアップ・プログラムは,システムに電源を投 入した際に F2 を選択して始動します。メニューから "System Security"を選び "CardBus Support" で "enabled"を設定して ください。

#### Windows 95

"CardBus Support" が "enabled" に設定されているときに,本 アダプターのドライバーを導入すると,ドライバーはWindows95 に付属のカード・サービスと共に稼動します。 参考:

この機種の ThinkPad では,DOS 環境における,CardBus アダ プターの使用はサポートされていません。

参照:

前述の制限事項も含めて,本書に記述されている本アダプターについ ての制限事項は,今後本アダプターのドライバーの更新に伴って改善 される可能性があります。そのサポート内容は,更新されたディスケ ットに含まれる README ファイルを参照してください。

#### 本書について

本書は,IBM 10/100 EtherJet CardBus アダプターの取り付け手順, デバイス・ドライバーの導入手順,問題判別手順について説明します。

#### 重要:

本マニュアル作成の完成に間に合わなかった補足情報が、デバイス・ドラ イバー・ディスケットに README ファイルとして載っています。アダ プターの取り付け前に参照してください。

#### 本書の構成

本書は以下の章と付録で構成されています。

- 第1章「ハードウェアの導入」。アダプターの使用に必要な機器 やシステムについて説明し、アダプター・ハードウェア導入手順 を説明します。
- 第2章「Windows 95 および Windows 98 への導入」。Windows 95 / 98 用ドライバーに関する説明と、Windows 95 および Windows 98 のバージョン別(システムの機種別)の導入手順を 説明します。
- 第3章「Windows NT への導入」。Windows NT 用ドライバー に関する説明と、環境別の導入手順を説明します。
- 第4章「OS2 への導入」。OS2 用ドライバーの導入設定手順を 説明します。
- 第5章「DOS への導入」。DOS 用ドライバーの導入設定手順 を説明します。
- 付録A「ドライバー・パラメーター」。全ドライバーにおいて共通なオプションのドライバー・パラメーターを説明します。

- 付録B「技術情報」。EtherJet CardBus アダプターの仕様,用 意する 10Mbps または 100Mbps 用ネットワーク・ケーブルの仕 様について説明します。
- 付録C「問題判別」。診断プログラムの実行方法, 問題判別手 順を説明します。
- 付録D「特記事項および商標」では、IBMの特記事項および商 標を記載しています。

## ソフトウェアの更新

本アダプターの日本語版の更新ディスケットは,以下のサイトより入 手可能です。

http://www.ibm.co.jp/pccsvc/other.html

また,英語版の更新ディスケットは,以下のサイトより入手可能です。

http://www.networking.ibm.com/support/ejetcardbus

## 第1章 ハードウェアの導入

IBM 10/100 EtherJet CardBus アダプター・ハードウェアの取り付 け手順と,ネットワークの配線の説明をします。これらの作業の終了 の後,使用するオペレーティング・システムの環境に合わせてデバイ ス・ドライバー導入の章へ進んでください。

- 第2章「Windows 95 および Windows 98 への導入」
- 第3章「Windows NT への導入」
- 第4章「OS2への導入」
- 第5章「DOSへの導入」

EtherJet CardBus アダプターは,アダプターに付属のケーブルにある 1 つの RJ45 メスのコネクターで,10Mbps と 100 Mbps の両方をサポートしています。(使用時は,いずれか一方です。)アダプターは,このネットワークの速度を自動検知する機構を持っています。

重要:

1. コンピューターによっては、CardBus アダプターの使用を 可能とするために、内臓されているシステム設定または制御プロ グラムを構成する必要のあるものがあります。ご使用のコンピュ ーターに付属の資料で予め確認してください。

100 Mbps を使用する場合は、カテゴリー5(データ・グレードをあらわす表記)のアンシールド・ツイストペア(UTP)ケーブルが必要です。また 10 Mbps を使用する場合は、カテゴリー3または5の UTP ケーブルが必要です。

## ハードウェアの導入を行う前に

本パッケージに同梱されている内容物を確認してください。

- EtherJet CardBus アダプター
- LAN アダプター・ケーブル。片方に 16 ピン PC カード・コネ クターがあり,もう一方には,ネットワーク・ケーブル用にメス RJ-45 コネクターが付いています。
- ディスケット1 DOS, OS/2 デバイス・ドライバー。DOS, OS2
  用デバイス・ドライバーと診断プログラムが入っています。
- ディスケット2 Windows 95, 98, NT デバイス・ドライバー。
  Windows 95 / 98, Windows NT 用デバイス・ドライバーが入っています。

欠落または損傷している品目がある場合には、購入店に連絡してくだ さい。 EtherJet CardBus アダプターを導入するためには、以下の機器が必要となります。

- 1. CardBus カード・スロットを装備したポータブル・コンピュータ。
- 2. 10 または 100 Mbps イーサネットをサポートするローカル・エリ ア・ネットワーク,ならびに EtherJet CardBus アダプターがサ ポート可能なネットワーク・オペレーティング・システム。
- 100Base-TX 100Mbps イーサネット・ネットワークの場合は、ハ ブに接続するために、オスの RJ-45 コネクターが両端についたカ テゴリー5のアンシールド・ツイストペア (UTP) ケーブルが必要 です。ハブは、100Mbps 専用のシェアード・リピーター・ハブま たは、100Mbps のポートを搭載しているスイッチング・ハブが必 要です。
- 10Base-T 10Mbps イーサネット・ネットワークの場合は,ハブ に接続するために,オスの RJ-45 コネクターが両端についたカテ ゴリー 3 または,カテゴリー 5のアンシールド・ツイストペ ア・ケーブルが必要です。ハブは,10Mbps 用のシェアード・リ ピーター・ハブまたは,スイッチング・ハブが必要です。

PnP のアダプター検出

Windows 95,98 の場合,コンピューターの電源がオンとなっていて, システムに Windows 95 または 98 が予め導入されている必要があ ります。この状態でシステムが起動されているときに,システムはア ダプターを検出します。 ハードウェアの取り付け

EtherJet CardBus アダプターの取り付けは以下のとおりです。

EtherJet CardBus アダプターの挿入

- 1. EtherJet CardBus アダプターの両脇を持ち、IBM のラベルを上 に向けて幅がやや広い方の PC カード・コネクターをスロット側 に向けます。
- 2. カードを CardBus スロットに挿入し、確実に装着されるよう押し込みます。
  - 重要: EtherJet CardBus アダプターは CardBus 規格の PC カー ド・スロットにのみ使用することができます。

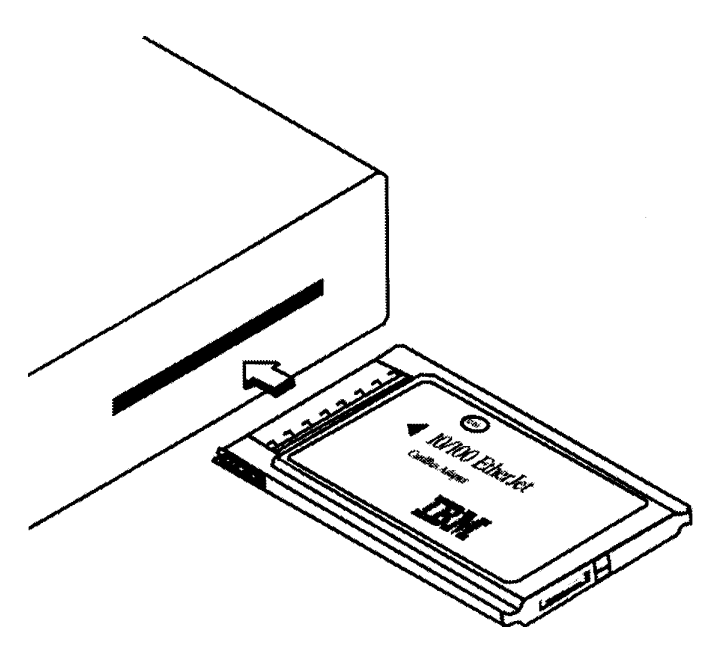

図 1-1. EtherJet CardBus アダプターをコンピューターに挿入

LAN アダプター・ケーブルとカードの接続

本パッケージに付属の LAN アダプター・ケーブルの 16 ピン・コネ クターを EtherJet CardBus アダプターのコネクターに接続します。 ケーブル・コネクターをカードのコネクターに慎重に押し込み、確実 に接続します。無理な力を加えないようにします。

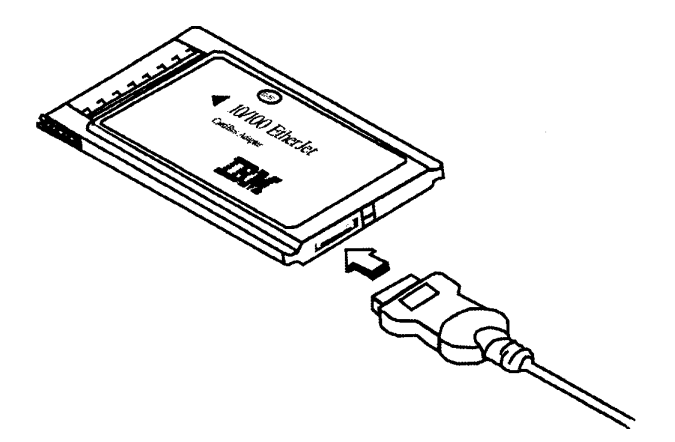

図 1-2. LAN アダプター・ケーブルと EtherJet CardBus アダプターの接続

ネットワーク・ケーブルと LAN アダプター・ケーブルの接続 図 1-3 に示されているように、ネットワーク・ケーブルを LAN ア ダプター・ケーブルのメスの RJ-45 コネクターに接続します。

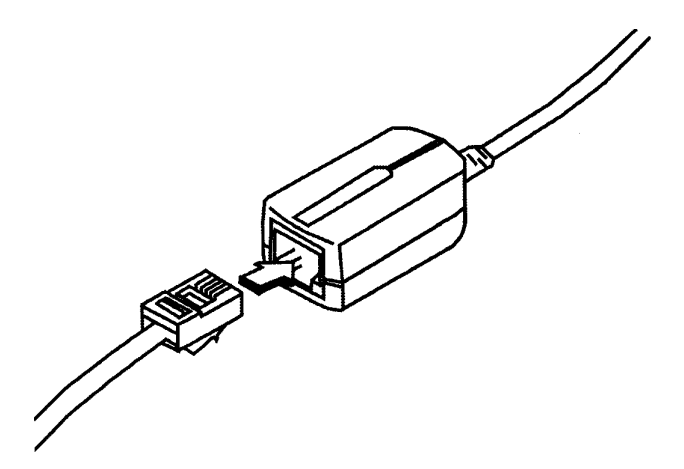

図 1-3. ネットワーク・ケーブルと LAN アダプター・ケーブルの接続

## アダプターの省電力モードについて

EtherJet CardBus アダプターは,少ない消費電力となるよう設計されており、コンピューターのバッテリー消耗をなるべく少なくするよう考慮されています。EtherJet CardBus アダプターは、LAN ケーブルの取り外し,および再接続を自動的に検出する機能も持ちます。 LAN ケーブルが取り外されている場合に,アダプターは省電力モードに切り替わります。これはバッテリーの寿命を延ばすために役に立ちます。

## 第2章 Windows 95 および Windows 98 への導入

カード・サービス環境への導入とポイント・イネーブル環 境への導入について

Windows 95 場合,カード・サービス環境は,CardWizard が導入されている ThinkPad システムで提供されています。これらカード・サービス環境が CardBus アダプターと使用できる Windows 95 のバージョンは,プリロード用 OSR2 (4.00.950 B) と呼ばれているものです。

#### 参考:

Windows 95 のバージョンは,「設定」 「コントロール・パ ネル」 「システム」 をオープンすると最初の画面で確認でき ます。

CardBus のカード・サービス環境は,現在のところ ThinkPad 770, 600, 560Xx, 380Xx で CardWizard と共に使用可能です。また, ThinkPad 310,315 では,Windows 95 のカード・サービスと共に使 用可能です。カード・サービス環境への導入は,プラグ&プレイ環境 への導入と呼ばれることもあります。

本 CardBus カードを実行するに際して,カード・サービスが有効で ない環境では,本アダプターのドライバーが持つもう一つのアダプタ ー構成方法,ポイント・イネーブル環境への導入を行います。対象と なるシステムは,ThinkPad 760(Cx,Lx を除く)と765 です。これらの Windows 95 のバージョンは,OSR1 (4.00.950 A) です。これは,予 め使用可能なシステム資源を調べて指定する必要があるため,手作業 による導入と呼ばれることもあります。

Windows 98 環境の場合,通常 Windows 98 に搭載されているカード・サービス/ソケット・サービスを使用します。Windows 98 が搭載されていないシステムに,Windows 98 を導入した場合で,Windows 98 のカード・サービス/ソケット・サービスがうまく機能しない場合は,本アダプターのドライバーが持つ,ポイント・イネーブル機能を試してみることが可能です。

重要:

ポイント・イネーブルの環境の場合, Windows 95 も 98 環境もサ スペンドはサポートされません。(これはカード・サービスの環境の ようにシステムからのイベントを貰うことができない環境である ためです。)

この章では,このカード・サービス環境とポイント・イネーブル環境 の両方の導入手順を説明します。

使用するドライバー

Windows 95 および Windows 98 用にはの以下のドライバーが EtherJet CardBus アダプターと共に提供されています。

- NDIS3 ドライバー (IBMC.SYS)
  Windows 95 と Windows 4.0 で稼動可能な, NDIS3 ドライバ ーです。ディスケット 2 - 32 ビット・ドライバー・ディスケ ットのルート・ディレクトリーにあります。
- NDIS4 ドライバー (IBMCN4.SYS)
  Windows 95 OSR 2 と Windows 98 で稼動可能な NDIS4 ドラ イバーです。ディスケット 2 - 32 ビット・ドライバー・ディ スケットの ¥NDIS4 ディレクトリーにあります。

Windows 95 への導入

- カード・サービス環境(Windows 95 バージョン 4.00.950B + (CardWizard)の環境)へドライバーを導入する場合は、ステッ プ 2 に進んでください。
- ポイント・イネーブル環境(Windows 95 バージョン 4.00.950, 4.00.950A)に導入する場合は、ステップ 3 に進んでください。

カード・サービス環境へ導入する場合 (Windows 95 バージョン 4.00.950B OSR2 以降)

- Windows 95 を実行した状態で、EtherJet CardBus アダプター を CardBus PC カード・スロットに挿入し、第 1 章に示されて いるようにケーブルを接続します。
- Windows 95 の新規ハードウェア検出のポップ・アップ・パネル が表示されます。以下手順に従ってください。ドライバーの導入元 ディレクトリーは, A:¥ です。
- 3. 「新しいハードウェア」で PCI Ethernet Controller として検知 されます。
- 4. 「Windows 95, 98, NT ディスケット」をシステムのドライブに 入れます。「次へ」を選択します。
- 「このデバイス用の更新されたデバイスが見つかりました。」で、
  「完了」を選択します。
- 6. 「IBM 10/100 EtherJet CardBus Network Drivers Disk」が必要 ですと表示されたら,「OK」を選択します。
- 7. 「ファィルのコピー元:」に A:¥と指定します。「OK」選択しま す。

8. 「システム設定の変更」パネルで「はい」を選択して,システム を再始動してください。

導入が完了すれば作業は終了です。

重要:

新規ハードウェア検出のポップ・アップ・パネルが表示され、
 導入を完了したが、EtherJet CardBus アダプターの初期化が行われていない場合や、デバイス・マネージャーでアダプターのシステム資源の矛盾を示す黄色い(?)マークが表示される場合は、
 後述の Windows 95 における問題判別を参照してください。

システム資源の矛盾が解けない場合,ポイント・イネーブルを使用した導入(手作業による導入)を試してみることができます。 後述のポイント・イネーブル環境に導入する場合-2(Windows 95 バージョン 4.00.950 B 以降)へ進んでください。

ポイント・イネーブル環境に導入する場合 - 1 (Windows 95 バー ジョン 4.00.950 または 4.00.950 A)

- アダプターを第1章にあるようにシステムのスロットに差し込み ます。ケーブルも接続します。
- 「スタート」をクリックし、「設定」を選択します。次に「コントロール・パネル」を選択します。
- 「コントロール・パネル」で、「ネットワーク」をダブルクリックします。
- 4. 「ネットワーク」のパネルで「追加」を選択します。
- 「ネットワーク構成ファイルの追加」のパネルで、「アダプター」
  をダブルクリックします。

- 「ネットワーク・アダプターの選択」ウィンドウで、「ディスク 使用」をクリックします。
- 「Windows 95、98、NT デバイス・ドライバー」ディスケット を挿入します。
- 8. 「配布ファイルの複写元」に A:¥ が表示された状態で、「OK」 をクリックします 。
- 9. 「IBM 10/100 EtherJet CardBus Adapter manual load」を選択 し、「OK」をクリックします。
- 10. 「ネットワーク」のパネルで 「OK」 をクリックします。

「IBM 10/100 EtherJet CardBus Adapter manual load のプロ パティ」のパネルが表示されます。この「リソース」のタブには, 指定可能な項目が表示されています。フィールドに付けられたア スタリスク(\*)は、現在の設定値が正しくないことを示します。 上向き矢印または下向き矢印を使用して、アスタリスクが消える ように設定値を変更してください。

- 11. 「OK」 をクリックします。ファイルをコピーするパネルが表示 されます。
- Windows 95 の CD R OM を求めるパネルが表示されます。 Windows 95 がプリロードされているシステムの場合,以下のディレクトリーを入力してください。(Windows 95 の CD-ROM から複写する場合は,そのドライブを指定してください。)

C:¥ windows¥ options¥ cabs

- 13. インストールの完了のパネルで「完了」を選択します。
- 14. 「システム設定変更」パネルでは「はい」を選択して,コンピュ ーターを再始動してください。

参照

Windows 95 の「エラー」のビープ音がシステムの始動時 に聞こえても無視してください。

重要:

- 上述のポイント・イネーブル環境に導入は, Windows 95 バージョン 4.00.950 または 4.00.950 A が搭載されてるシステムを対象としています。一般的には,この導入方法で問題がないのですが,構成によっては,遮断でシステムがハング・アップ(フリーズ)することがあります。この場合は,システムにロードされているソケット・サービスを無効に設定する必要があります。後述の「ポイント・イネーブル環境に導入する場合 (Windows 95 バージョン 4.00.950 B)」を参照し,ソケット・サービスを無効に設定してください。
- システムによっては、予め AUTOEXEC.BAT に記述されているアンチ・ウィルスのファイルにより、システムの始動に非常に時間がかかり、ハングに見えてしまう場合があります。毎日の始動の際に特に必要がなければ、AUTOEXEC.BAT に記述されているアンチ・ウィルスのファイル(AVLITESH.COM)をリマーク(REM)してみてください。

Windows 95 における問題判別

Windows 95 バージョン 4.00.950 B(OSR2)は,通常,CardBus のアダプターを正しく検出しドライバーの導入を可能としますが,シ ステム内の何らか矛盾により,カード・サービス環境が正しく使用で きないこともあります。

Windows 95 に導入されたアダプターの状態を見るには、「スタート」 「設定」 「コントロール パネル」 「システム」を選 択してください。次に「デバイス マネージャー」のタブを選択しま す。

ネットワーク アダプターをクリックし,黄色い(?) マークがついて

いる場合は,アダプターの構成に問題があることを示しています。

「IBM 10/100 EtherJet CardBus Adapter」をクリック(ハイライト) し、「プロパティ」を選択します。「リソース」タブを選択して、「手 動構成」が可能かどうか試してみてください。

前述の「デバイス・マネージャー」の画面で「その他」のデバイスに 「IBM 10/100 EtherJet CardBus Adapter」が含まれている場合は, 削除してください。

以上を試みても,動作不可能な場合は,次の手順により,ポイント・ イネーブルの環境を整え(ソケット・サービスを無効に設定する。), 本カードの manual load (ポイント・イネーブル用)ドライバーの導入 を試みましょう。

ポイント・イネーブル環境に導入する場合-2 (Windows 95 バージョン 4.00.950 B 以降)

- システムのスロットにアダプターを差し込み、システムを始動します。
  画面の左下にある「スタート」ボタンをクリックします。
- 2. メニュー項目の「設定」を選びます。
- 3. メニュー項目の「コントロール・パネル」を選択します。
- 4. 「システム」アイコンをダブルクリックします。
- 「システムのプロパティー」ウィンドウで、「デバイス・マネージ ャー」タブを選択します。
- 6. 「デバイス・マネージャー」ウィンドウで、「PCMCIA ソケット」 をクリックします。

PCMCIA ソケットの下に 2 つの CardBus コントローラーが

リストされています。これはそれぞれが,一般的にはシステムに 2 つ搭載されているソケットに対応しています。(「上」および 「下」の指定はシステムによって異なります。ここでは,スロッ トの上が,最初にリストされている CardBus コントローラーに 相当するとして説明します。)

- EtherJet CardBus アダプターが上のスロットにある場合 には、上の CardBus コントローラーをクリックしてそれを選 択します。
- アダプターが下のスロットにある場合には、下の CardBus コントローラーを選択してそれをクリックします (どのスロッ トにアダプターが入っていたかを記録しておいてください)。
- 7.「プロパティー」をクリックします。「このハードウェア環境で使用不可にする」のボックスをクリックしてチェックします。
- 8. OK をクリックします。使用不可にされた CardBus コントロー ラーには赤の X が表示されます。
- 9. 「デバイス・マネージャー」タブの OK をクリックします。
- 10. Windows 95 OSR2 の DOS セッションを開き、以下のファイル を削除します。

¥WINDOWS¥INF¥\*.BIN ¥WINDOWS¥INF¥NETIBMC.INF ¥WINDOWS¥SYSTEM¥IBMC.SYS

 CONFIG.SYS および AUTOEXEC.BAT の各ファイルに本ア ダプター用の リアル・モード用のドライバーの記述がある場合 は,すべてリマーク(REM)してください。(通常あまりないと思 いますが,念のため。)

Windows 95 OSR2 が 32 ビット・プロテクト・モードで実行されるようにします。

Windows 95 OSR2 はリアル・モードおよびプロテクト・モード の両ドライバーの同時使用をサポートしません。 同時に使用さ れると正常な結果は得られません。 2 種類のドライバーが混ぜ て使用された場合、コンピューターが停止したり、ネットワーク が機能しなくなる場合があります。

- 12. Windows 95 OSR2 を終了し、システムの電源を切ります。 EtherJet CardBus アダプターを PC カード・スロットから取り 出します (アダプターが PC カードの上のスロットに入ってい たか、下のスロットに入っていたかを覚えておいてください)。
- 13. Windows 95 OSR2 を再始動します。すべてのディスク・ドライ ブの活動が終了したら、ステップ 12 においてアダプターを取り 出した PC カード・スロットにアダプターを再び挿入します。
- 14.「スタート」ボタンをクリックし、「設定」を選択、「コントロ ール・パネル」を選択します。「ハードウェア」をダブルクリッ クします。「新しいハードウェアを自動的に検出しますか?」と 尋ねられたら,「いいえ」を選択します、「次へ」をクリックし ます。
- 15. ハードウェアの種類の一覧が「ネットワーク アダプタ」を選択 (ハイライト)し、「次へ」をクリックします。メーカー名のとこ ろで、IBM を選択し、「ディスク使用」のボタンをクリックし ます。
- 16. 「Windows 95、98、NT デバイス・ドライバー・ディスケット」 をディスケット・ドライブに挿入し、複写元ディレクトリーに A: が指定されていることを確認します。OK をクリックします。
- 17. 「IBM 10/100 EtherJet CardBus Adapter manual load」を選択 して OK をクリックしてください。

「次の設定でハードウェアをインストールできます」のパネルを 一読して,システム資源の変更方法を確認してください。「次へ」 を選択します。 Windows 95 の CD-ROM を求めるパネルが表示されたら「OK」 を選択します。「ファイルのコピー元:」を指定するパネルで, プリロード・モデルの場合は,

C:¥ windows¥ options¥ cabs

を入力し、「OK」を選択します。(CD-ROM の場合は、そのド ライブを指定してください。)

- 18. 次に「必要なソフトウェアの入力が完了しました。」のパネルて<sup>°</sup> 「完了」を選択します。
- 19. システム設定の変更で「はい」を選択し,システムを再始動しま す。
# Windows 98 への導入

Windows98 の環境においても,デバイス・ドライバーは,本アダプ ター・パッケージに付属の(更新されたものが Web に載った場合は, Web のものを)デバイス・ドライバー・ディスケットにあるドライバ ーを使用します。

Windows 98 がプリロードされているシステムでは,Windows 98 が 搭載している,カード・サービスとソケット・サービスと共に使用し ます。しかしながら,Windows 98 が予めプリロードされていなかっ たシステムで,Windows 98 のリテイル・バージョン(小売り向けバー ジョン)を導入したが,Windows 98 が搭載しているソケット・サービ スがそのシステムをサポートしていないか,問題があるために,本ア ダプターが使用できない場合は,Windows 95 の場合と同様,本アダ プター・ドライバーのポイント・イネーブルの機能を試してみること ができます。まずカード・サービス環境の導入手順から説明します。

カード・サービス環境へ導入する場合

導入は,Windows98 の新規ハードウェア検出のポップ・アップ・パ ネルの指示に従って行います。ドライバーの導入元ディレクトリーは, A:¥NDIS4 です。

- アダプターを差して、Windows 98 を始動すると、「新しいハードウェアの追加ウィザード」のパネルが表示されます。「次へ」を選択してください。
- 次のパネルで「特定の場所にあるすべてのドライバの一覧を作成し、インストールするドライバを選択する」を選択してください。
- 3. 「下の一覧からデバイスの種類を選び,[次へ]をクリックして ください。」と表示されたパネルが出ます。
- -1
   - 一覧の下向き矢印を何回かクリックしていくと、「ネットワーク アダプター」という項目があるのが判ります。これをクリックし (ハイライト)「次へ」を選択してください。

- 5. 本アダプター用の「Window 95,98,NT ドライバー」ディスケットをシステムのドライブ A: に入れます。
- 6. 「デバイスの選択」パネルで「ディスク使用」を選択します。
- 「ディスクからインストール」のパネルで、「配布ファイルのコ ピー元:」に A:¥NDIS4 と入力し、「OK」を選択します。
- 8. 「IBM 10/100 EtherJet CardBus Adapter」と表示されます。 「OK」を選択します。
- 9. 「次のデバイス用のドライバ ファイルを検索します。」という パネルで,デバイス名として「「IBM 10/100 EtherJet CardBus Adapter」が表示され,「ドライバのある場所:」として, A:¥NDIS4¥NETIBMN4.INFと表示されます。「次へ」を選択 します。「ファイルのコピー」が始まります。
- 10. 「新しいハードウェアに必要なソフトウェアがインストールされ ました。」というパネルで「完了」を選択します。
- 11. 「システム設定の変更」のパネルが現れます。「はい」を選択し てシステムを再始動してください。

アダプター・ドライバーの導入はこれで完了です。

ネットワークの設定 / 変更は,「マイ コンピュータ」 「コント ロール・パネル」 「ネットワーク」で行います。「ネットワー ク」のパネルで追加を選んで,必要な「クライアント」や「プロトコ ル」を選択してください。 Windows 98 における問題判別

Windows 98 に導入されたアダプターの状態を見るには, Windows 95 と同様,「マイコンピュータ」 「コントロール パネル」 「システム」を選択してください。次に「デバイス マネージャー」 のタブを選択します。

ネットワーク アダプターをクリックし,黄色い(?) マークがついて いる場合は,アダプターの構成に問題があることを示しています。

「IBM 10/100 EtherJet CardBus Adapter」をクリック(ハイライト) し、「プロパティ」を選択します。「リソース」タブを選択して、「手 動構成」が可能かどうか試してみてください。

前述の「デバイス・マネージャー」の画面で「その他」のデバイスに 「IBM 10/100 EtherJet CardBus Adapter」が含まれている場合は, 削除してください。

以上を試みても,動作不可能な場合は,次の手順により,ポイント・ イネーブルの環境を整え(ソケット・サービスを無効に設定する。), 本カードの manual load (ポイント・イネーブル用)ドライバーの導入 を試みましょう

ポイント・イネーブル環境に導入する場合

1. 画面の左下にある「スタート」ボタンをクリックします。

2. メニュー項目の「設定」を選びます。

3. メニュー項目の「コントロール・パネル」を選択します。

4. 「システム」アイコンをダブルクリックします。

- 「システムのプロパティー」ウィンドウで、「デバイス・マネー ジャー」タブを選択します。
- 2. 「デバイス・マネージャー」ウィンドウで、「PCMCIA ソケット」 をクリックします。

PCMCIA ソケットの下に 2つの CardBus コントローラーがリ ストされています。これはそれぞれが,一般的にはシステムに 2 つ搭載されているソケットに対応しています。(「上」および「下」 の指定はシステムによって異なります。ここでは,スロットの上 が,最初にリストされている CardBus コントローラーに相当す るとして説明します。)

- EtherJet CardBus アダプターが上のスロットにある場合 には、上の CardBus コントローラーをクリックしてそれを 選択します。
- アダプターが下のスロットにある場合には、下の CardBus コントローラーを選択してそれをクリックします (どのスロ ットにアダプターが入っていたかを記録しておいてください)。
- 7. 「プロパティー」をクリックします。「このハードウェア環境で使用不可にする」のボックスをクリックしてチェックします。
- 8. OK をクリックします。使用不可にされた CardBus コントロー ラーには赤の X が表示されます。
- 9. 「デバイス・マネージャー」タブの OK をクリックします。
- 10. Windows 95 OSR2 の DOS セッションを開き、以下のファイル を削除します。

¥WINDOWS¥INF¥\*.BIN ¥WINDOWS¥INF¥NETIBMN4.INF ¥WINDOWS¥SYSTEM¥IBMCN4.SYS  CONFIG.SYS および AUTOEXEC.BAT の各ファイルに本ア ダプター用の リアル・モード用のドライバーの記述がある場合 は,すべてリマーク(REM)してください。
 (これは,通常,存在しないと思います。万が一ある場合,リア ル・モード用のドライバーとプロテクト・モード用のドライバー

ル・モード用のドライバーとブロテクト・モード用のドライバー を同時に稼動させることはできないため,リアル・モード用ドラ イバーは無効に設定する必要があります。)

- 12. Windows 98 を終了し、システムの電源を切ります。EtherJet CardBus アダプターを PC カード・スロットから取り出します (アダプターが PC カードの上のスロットに入っていたか、下の スロットに入っていたかを覚えておいてください)。
- Windows 98 を再始動します。すべてのディスク・ドライブの活動が終了したら、ステップ 12 においてアダプターを取り出した PC カード・スロットにアダプターを再び挿入します。
- 14. 「スタート」ボタンをクリックし、「設定」を選択、「コントロ ール・パネル」を選択します。「ハードウェアの追加」をダブル クリックします。「新しいハードウェアデバイスのためのソフト ウェアを導入します。」のバネルで「次へ」を選択します。「シ ステムにあるプラグ アンド プレイ機器を検索します」のパネル で「次へ」を選択します。
- 「インストールするデバイスは一覧にありますか?」のパネルで 「次へ」を選択します。「新しいハードウェアを自動的に検出し ますか?」の画面で「いいえ」と「次へ」を選びます。

「ハードウェアの種類」で「ネットワーク アダプター」をクリ ック(ハイライト)し、「次へ」を選択してください。「ディスク 使用」のボタンを選択します。

 「Windows 95、98、NT デバイス・ドライバー」ディスケット をディスケット・ドライブに挿入し、「配布ファイルのコピー元:」 ディレクトリーに A:¥NDIS4 を入力します。OK をクリックしま す。

- 17.「IBM 10/100 EtherJet CardBus Adapter manual load」を選択し て OK を選択します。「次の設定でハードウェアをインストー ルできます」のパネルで,アダプターのシステム資源が表示され, その変更方法の説明が表示されます。一読してください。「次へ」 を選択します。「インストールが完了しました。」の「パネル」 で「完了」を選択します。
- 18. システム設定の変更で「はい」を選択し,システムを再始動しま す。

Windows 95 / 98 ドライバー・パラメーター

IBMC.SYS (NDIS3) とIBMCN4.SYS (NDIS4) ドライバー

IBMC.SYS (NDIS3) と IBMCN4.SYS (NDIS4)は,両方とも Microsoft ネットワーク・ドライバー・インターフェース仕様 (NDIS) に適合しています。

NDIS3 ドライバーを Windows 95 で使用するために必要なファイル は以下のとおりです。

NETIBMC.INF Windows 95 用導入ファイル IBMC.SYS Windows 95 用 NDIS3 ドライバー

NDIS4 ドライバーを Windows 98 でするために必要なファイルは 以下のとおりです。

NETIBMN4.INF Windows 98 用導入ファイル

IBMCN4.SYS Windows 98 用 NDIS4 ドライバー

Windows 95/98 に組み込まれているネットワークの設定機能を使用 することにより、IBMC.SYS および IBMCN4.SYS ドライバーに設 定可能なパラメーターの値を変更することができます。設定された値 は,Windows 95/98 のレジストリに反映されます。

# 指定可能なパラメーターは以下のとおりです。

| パラメーター         | 省略値                   | 有効値         | レジストリの値   |
|----------------|-----------------------|-------------|-----------|
| DirectEnable   | AutoDetect            | OFF         | 1         |
|                |                       | ON          | 2         |
|                |                       | Autodetect  | 0         |
| EarlyTransmit  | ON                    | OFF         | 0         |
|                |                       | ON          | 1         |
| InterruptStyle | 0                     | AutoDetect  | 0         |
|                |                       | PCI-IRQ     | 1         |
|                |                       | ISA-IRQ     | 2         |
| LineSpeed      | Auto                  | AutoDetect  | 0         |
|                |                       | 10 Mbps     | 1         |
|                |                       | 100 Mbps    | 2         |
| LineMode       | 0                     | Autodetect, | 0         |
|                |                       | Half-Duplex | 1         |
|                |                       | Full-Duplex | 2         |
| Network        | ネットワーク管理者の方は以下の説明を参照。 |             |           |
| Address        |                       | -           |           |
| Socket         | 0                     | Autodetect  | 0         |
|                |                       | 1,2,3,4     | 0,1,2,3,4 |
| Cabledetecte   | ON                    | On          | 1         |
|                |                       | Off         | 0         |

ネットワーク管理者の方へ:

Network Address は、アダプターのネットワーク・アドレスを変更す る場合に使用するパラメーターです。(例えば,0080C7112233の ように指定します。)省略時の場合(ネットワーク・アドレスを指定 しない場合),ドライバーは EtherJet CardBus アダプターが内部 に持っている MAC アドレスを使用します。

参照

上の各キーワードの定義については、付録 A.「ドライバー・パラメ ーター」を参照してください。 Windows NT 3.51 および NT 4.0 は,カード・サービスとソケット・ サービスによるプラグ&プレイ環境を持たないオペレーティング・シ ステムです。しかしながら,本アダプターはドライバー内部にポイン ト・イネーブル機能を持つことにより,これら NT 環境での使用を 可能としています。ポイント・イネーブルの環境の場合,ホットプラ グ・イン/アウトはできません。ただし,ソケット・サービスが別途 稼動していない環境 (CardWizard などがない環境)では,他のポイ ント・イネーブルで稼動を可能としている PC Card や CardBus カ ードとの共存は可能です。(他のカードがカード・サービス環境に依 存している場合は,この限りではありません。)

オペレーティング・システムそのものは,カード・サービス環境を提 供していませんが,いくつかのソフトウェア・メーカーよりカード・ サービスやソケット・サービスが販売されています。本アダプターは それらのうちのいくつかの製品と共に使用することができます。この 章では,それらのソフトウェア製品も参考までにご紹介します。

重要:

IBM の ThinkPad は、CardWizard を搭載しています。本アダプタ ーの CardWizard のサポートは CardWizard for NT のバージョ ン 4.0 からとなっています。(後述参照。)しかしながら、 CardWizard for NT のバージョンに拘わらず、Networkth 社製の 100Mbps のシェアード・リピーター・ハブ または IBM 製の 8223 シェアード・リピーター・ハブを使用したときに NT 上で exception error が発生することが判りました。この問題は、 10Mbps では発生せず、また 100Mbps でもスイッチング・ハブを 使用した場合、問題は発生しませんでした。

100Mbps を使用し,かつ ThinkPad に CardWizard を導入した ままで使用する場合は,まずネットワーク接続をしてみて,何か問 題が発生するかどうかを確認した上で,本番の稼動に移ってください。

何か問題が発生する場合,あるいは当初より問題を回避する場合は,

CardWizard を「コントロール・パネル」の「アプリケーションの 導入/削除」で,削除してください。(万が一後で CardWizard が 必要となった場合でも,ThinkPad にはバックアップ用のディスケ ット・イメージが搭載されていますので,後で再導入することは可 能です。何らかの理由でディスケット・イメージを消してしまった 場合でも,弊社の WEB のダウン・ロードから入手可能です。)

CardWizard をシステムから取り去った後に,この章の後述のポイント・イネーブル環境への導入へ進み,LANのデバイス・ドライバーを導入してください。

使用するドライバー

Windows NT 用には以下のドライバーを使用します。これらのドライ バーは ,「ディスケット-2 Windows 95, 98, NT デバイス・ドライ バー」に入っています。

IBMC.SYS - NDIS3 ドライバー

CardWizard で提供されるカード・サービスでアダプターをイネー ブルする機能とポイント・イネーブルする機能の両方を持った NDIS3 ドライバーです。 NT3.51 と NT4.0 用です。 IBM の ThinkPad の NT 環境で,本アダプターを使用する場合は,このド ライバーまたは,後述の NDIS4 のドライバーを使用します。この ドライバーは,「Windows 95,98,NT デバイス・ドライバー」の ルート・ディレクトリーにあります。

- IBMCNT.SYS ドライバー このドライバーは、Phoenix または Softex 社製 のカード・サー ビス、ソケット・サービス環境で本アダプターを使用するためのド ライバーです。このドライバーは、「Windows 95, 98, NT デバイ ス・ドライバー」の¥NTディレクトリーにあります。
- IBMCN4.SYS NDIS4 ドライバー CardWizard で提供されるカード・サービスでアダプターをイネー ブルする機能とポイント・イネーブルする機能の両方を持った

NDIS4 ドライバーです。 NT4.0 用です。 IBM の ThinkPad の NT 環境で,本アダプターを使用する場合は,このドライバーまた は,前述の NDIS3 のドライバーを使用します。このドライバーは, 「Windows 95, 98, NT デバイス・ドライバー」の ¥NDIS4 ディレ クトリーにあります。

カード・サービス / ソケット・サービス・ソフトウェアの 紹介

以下のカード・サービス / ソケット・サービス・ソフトウェアは, ソ フトウェアのメーカーがさまざまなシステムに搭載された Windows NT 用に開発した汎用的なソフトウェアです。必ずしも IBM のシス テムの環境ですべてを使用する訳ではありませんが,参考資料として 紹介します。(明記されているバージョンは,本アダプターのイネー ブルが可能とされているバージョンです。しかしながら,アダプター のイネーブルは多分にシステムに搭載されている CardBus コント ローラーの種類やレベルによって状況が異なることがあります。IBM のシステムでお使いの場合は,IBM のシステムでサポートされてい るものを使用し,いずれの場合も前述のように使用上問題が見られる 場合は,システムから除去してポイント・イネーブル機能を使用して ください。)

Phoenix Technologies の CardExecutive for NT 4.0

Phoenix CardExecutive に関するサポートは、専用のカードおよびソ ケット・サービス・ドライバー IBMCNT.SYS によって提供されます。 SystemSoft Corporation の CawdWizard for NT 4.0

SystemSoft CawdWizard に関するサポートは、NDIS3 ドライバー IBMC.SYS と NDIS4 ドライバー IBMCN4.SYS で提供されていま す。

Softex Incorporated の PC Card Controller

機能が Phoenix 社製のカード・サービスと似ているため Phoenix と 同様の導入形態を取ります。

# どのドライバーを使用するか

以下の説明により、使用する本アダプター用のデバイス・ドライバー を再確認しましょう。

**IBMC.SYS** 

カードおよびソケット・サービスを持たない NT 3.41 および 4.0 で 使用します。また SystemSoft CardWizard for NT 4.0 を搭載した NT 4.0 で使用します。

**IBMCNT.SYS** 

Phoenix CardExecutive および Softex PC Card Controller for NT を搭載した NT 4.0 で使用します。

**IBMCN4.SYS** 

カードおよびソケット・サービスを持たない NT 4.0 で使用します。 また SystemSoft CardWizard for NT 4.0 を搭載した NT 4.0 で使用 します。

# NT 4.0 への導入

EtherJet CardBus アダプターを CardBus PC カード・スロットに 挿入します。

- カード・サービス, ソケット・サービスが有効な場合(導入されていて使用可能な場合), これらは, CardBus アダプターの存在を検知します。その後画面の指示に従って導入を進めます。後述の「カード・サービス環境へ導入する場合」へ進んでください。
- カード・サービスが導入されていない環境の場合、「ポイント・ イネーブル環境へ導入する場合」へ進んでください。

#### 重要:

- 前述のように,現在 IBM の ThinkPad に搭載されている CardWizard のカード・サービスと本アダプターを 100Mbps の IBM8223 または Networth 社製のシェアード・リピータ・ハブで 使用した場合に,NT でエラーが発生することが判りました。 10Mbps では,問題は発生しません。これらの環境で本アダプター をお使いになる場合は,まず,コントロール・パネルのアプリケー ションの追加/削除で CardWizard を取り除いた上で,「ポイン ト・イネーブル環境へ導入する場合」へ進んでください。
- この問題は、どのシェアード・リピータ・ハブとでも発生するのではなく、ほとんどの場合、市販の他のハブとでは稼動可能です。いずれの場合も、本番稼動の前に、ご使用になるハブやケーブルとの適合性の確認、不良製品の検出のために簡単な接続テストを実施されることをお勧めします。

# カード・サービス環境へ導入する場合

- カード・サービスがアダプターを検知したら、そのカード・サービスのパネルの指示に従って導入を進めてください。
- 本アダプターのドライバーの導入に際しては、カード・サービスの種類により以下の手順で導入してください。アダプター用に指定するシステム資源(メモリー領域,割り込みレベル,I/O アドレス範囲などは,まず省略時の設定を試してみてください。(省略時設定の割り込みレベルが使用できない場合は、COM2 を使用不可に設定して割り込みレベル3 を試してみてください。)
  - SystemSoft CardWizard のカード・サービスの場合,アダ プターが挿入されると CardWizard がタスク・バーに CardWizard アイコンを表示します。「ディスケット-2 Windows 95,98, NT デバイス・ドライバー」のルート・デ ィレクトリーにある IBMC.SYS ドライバーを導入してください。
  - Phoenix CardExecutive または Softex PC Card Controller は、「Windows 95,98, NT デバイス・ドライバ ー」ディスケット」の ¥IBMCNT ディレクトリーにある IBMCNT.SYS ドライバーを使用します。カード・サービスが ドライバー・ディスケットを要求したら、A:¥IBMCNT¥ と入 力してください。

## ポイント・イネーブル環境へ導入する場合

EtherJet CardBus アダプターのデバイス・ドライバーが持つポイン ト・イネーブル機能によりアダプターをイネーブルするには,以下の 手順で導入してください。

- EtherJet CardBus アダプターを PC カード・スロットに入れます。「スタート」をクリックし、「設定」を選択してください。次に「コントロール・パネル」を選択します。コントロール・パネルがオープンされます。
- 「ネットワーク」アイコンをダブルクリックします。ネットワーク 設定のパネルがオープンされます。
- 3. 「アダプター」タブをクリックしてください。ネットワーク・アダ プターのパネルがオープンされます。
- 「追加」をクリックします。「ネットワーク・アダプターの選択」 パネルがオープンされます。
- 5. 「ディスク使用」をクリックし、「Windows 95, 98, NT デバイ ス・ドライバー」ディスケットをドライブに挿入してください。
- 6. OK をクリックします。 「OEM オプションの選択」パネルがオ ープンされます。
- 7. OK をクリックします。Windows NT 設定のパネルが表示されま す。
- 8. EtherJet CardBus アダプター設定のパネルがオープンされ,省略時の設定値が表示されます。

参考:

多くの場合,省略時の設定で稼動が可能です。まず,省略値を試し てみてください。場合によっては,割り込みレベルが矛盾する場合 があります。他のデバイスが使用していない値に設定してください。

- 9. OK をクリックします。「ネットワーク設定」のパネルが再び表示されます。
- 10.「閉じる」をクリックしてください。ネットワーク・プロトコルの 設定に関するパネルが表示された場合は, ネットワーク管理者に 連絡して必要なパラメーターを設定してください。
- 11.画面の指示に従って, 導入を完了させて,システムの再始動を行ってください。

NT 3.51 への導入

NT 3.51 環境の場合,カード・サービス/ソケット・サービスの環境 はありませんのでポイント・イネーブル機能を使用します。

- 1. EtherJet CardBus アダプターをシステムの PC カード・スロット に入れます。
- コントロール・パネル」をダブルクリックします。コントロール・ パネルがオープンされます。
- 「ネットワーク」アイコンをダブルクリックしてください。ネット ワーク設定がオープンされます。
- 「アダプター・カードの追加」をクリックします。ネットワーク・ アダプター追加のパネルがオープンされます。
- 5. 一覧をスクロールして「 < その他 > 各メーカのディスクが必要」を 選択します。
- 「続行」をクリックしてください。ドライバー・ディスケットをド ライブに入れるよう指示されます。
- 「Windows 95, 98, NT デバイス・ドライバー」ディスケットを 挿入します。
- 8. OK をクリックします。 「OEM オプションの選択」パネルがオ ープンされます。
- 9. OK をクリックします。
- 10. EtherJet CardBus アダプターの設定パネルがオープンされ,パ ラメーターの一覧が表示されます。

- 11. OK をクリックしてください。「ネットワーク設定」のパネルが 再びオープンされます。
- 12. OK をクリックします。ネットワーク設定値変更のパネルがオー プンされます。
- 13. 画面の指示に従って,コンピューターを再始動してください。

CordBus アダプターを NT 3.51 から取り外ずすには

- 「コントロール・パネル」をダブルクリックします。 コントロー ル・パネルがオープンされます。
- 「ネットワーク」アイコンをダブルクリックします。ネットワーク設定がオープンされます。
- 3. 「IBM 10/100 EtherJet CardBus アダプター」を選択します。
- 4. 「削除」をクリックします。
- 5. 削除確認の問いに対して「OK」をクリックして作業を終了します。

Windows NT ドライバー・パラメーター

IBMC.SYS, IBMCNT.SYS, IBMCN4.SYS ドライバーのパラメーターは、Windows NT の コントロール・パネル ネットワーク を 使 用 し て 変 更 す る こ と が で き ま す 。 こ の プ ロ グ ラ ム は OEMSETEN.INF ファイルを使用して該当するパラメーターをレジ ストリー内に設定します。

参照:各キーワードの定義については、付録 A.「ドライバー・パラメ ーター」を参照してください。

| パラメーター          | デフォル<br>ト値 | 有効値           | レジストリー値 |
|-----------------|------------|---------------|---------|
| DirectEnable    | 0          | Autodetect    | 1       |
|                 |            | OFF           | 2       |
|                 | 0          | OFF           | 0       |
| EarlyTransmit   | 0          | OFF           | 0       |
| InterruptNumber | 11         | 3 - 15        |         |
| InterruptStyle  | 0          | AutoDetect    | 0       |
| 1 1             |            | PCI-IRQ       | 1       |
|                 |            | ISA-IRQ       | 2       |
| IOBaseAddress   | 0xF800     | 0x1000-0xF800 | 同左      |
| LineMode        | 0          | AutoDetect    | 0       |
|                 |            | Half-Duplex   | 1       |
|                 |            | Full-Duplex   | 2       |
| LineSpeed       | 0          | AutoDetect    | 0       |
|                 |            | 10 Mbps       | 1       |
|                 |            | 100 Mbps      | 2       |
| LinkIntegrity   | 1          | OFF           | 1       |
|                 |            | ON            | 0       |
| (MemoryMapped   | 5B80000    | 0xC0000-      | 同左      |
| BaseAddress     |            | B000C000      |         |
| Socket          | 0          | Autodetect    | 0       |
|                 |            | 1             | 1       |
|                 |            | 2             | 2       |
|                 |            | 3             | 3       |
| Cabledetecte    | On         | ON            | 1       |
|                 |            | OFF           | 0       |

ネットワーク管理者の方へ:

ネットワーク・ノード・アドレスの変更は以下の手順で行うことがで きます。

重要:

操作を誤るとシステムを壊す危険性があります。かならずコンピュ ータの操作に熟知した管理者の方が,必要な場合にのみ行ってくだ さい。

- 1. 「スタート」から「ファイルの名前を指定して実行」を選択し, regedit と入力してください。
- 2. HKEY\_LOCAL\_MACHINE, SYSTEM, CurrentContrilSet, Services, IBMC を順番に選択します。
- 3. 「編集」メニューをクリックし、「新規作成」を選択してください。 「文字列」を選択します。
- NewValue を Network Address (スペースなし、大文字小文字の 区別あり) に変更して入力します。
- 次に Network Address をダブルクリックし、「Value Data」ボ ックスに 12 桁のアドレス (スペースなし)を入力し、OK をクリ ックします。

# 第4章 OS/2への導入

OS/2 には残念ながら 32 ビットの CardBus 用カード・サービス / ソ ケット・サービスがありません。そこで,本アダプターをイネーブル するには, アダプターの NDIS ドライバーが持つポイント・イネー ブル機能を使用します。

#### 重要:

- 本アダプターは、16 ビットの PC Card (PCMCIA)用カード・サ ービス / ソケット・サービスと共存できません。OS/2 の導入時に OS/2 の PCMCIA サポートは導入しないでください。また、シ ステムに付属の OS/2 用 PCMCIA サポート・ユーティリティー も導入しないでください。すでにこれらの 16 ビット PC Card 用カード・サービス、ソケット・サービス、リソース・マップ・ ユーティリティーが導入されてしまった環境に、本アダプターの デバイス・ドライバーを導入する場合を考慮し、後述に、 CONFIG.SYS におけるリマーク(REM)のサンプルを載せていま す。必要に応じて参照してください。
- 16 ビットのカード・サービスは取り除いてしまいますので,本 アダプターと 16 ビットの PC Card との共存はできません。

# 使用するドライバー

DOS, OS/2 デバイス・ドライバー・ディスケットの ¥NDIS ディレ クトリーにある, IBMCNDIS.OS2 ドライバーを使用します。ドライ バーに指定できるパラメーターの情報は,同じ ¥NDIS ディレクトリ ーの IBMCOS2.NIF にあります。

導入の前に - 16 ビットのカード・サービスを除去する

以下は,CONFIG.SYS において 16 ビットのカード・サービスに関 係するドライバー(PCMCIAサポート)をリマークした例のサンプルで す。

CODEPAGE=932,437 DEVINFO=KBD, JP, C: ¥OS2¥KEYBOARD.DCP

rem BASEDEV=PCMCIA.SYS /P rem DEVICE=C:¥OS2¥MDOS¥VPCMCIA.SYS

REM DEVICE=C:¥0S2¥B00T¥C0M.SYS REM DEVICE=C:¥0S2¥MD0S¥VC0M.SYS

rem BASEDEV=IBM2SS04.SYS rem BASEDEV=IBM2SS14.SYS

SET ADAPTER\_NIF=IBMTOKCS.NIF

SET SRVNAME1=CPIJOM6F

rem BASEDEV=AUTODRV2.SYS rem DEVICE=C:¥0S2¥B00T¥\$ICPM0S2.SYS

16 ビットのソケット・サービス(IBM2SSxx.SYS)の名称は、ThinkPad の機種によって異なります。システムに付属の資料で確認してくださ い。PCMCIA.SYS と VPCMCIA.SYS はカード・サービスです。 AUTODRV2.SYS は、さまざまな 16 ビットの PC Card をイネーブ ルするためのドライバーです。\$ICPMOS2.SYS はスロットのパワー をコントロールするドライバーです。その他にも機種によっては関連 するドライバーがある場合があります。ThinkPad に付属の資料で確 認してください。(OS/2 で PCMCIA の機能を削除してもかまいませ ん。CONFIG.SYS を修正する場合は、元のファイルのバックアップ を取って、OS/2 のエディターを使用して修正してください。OS/2 の CONFIG.SYS は一行が長いため、一定の長さで切られてしまうエデ ィターを使用すると、内容が壊れてしまいます。)

## OS/2 MPTS 環境への導入

LAN サーバーや OS/2 Warp リクエスターにおけるドライバーの一 般的な導入手順は以下のとおりです。

1 MPTS を起動してください。

MPTS の起動は、以下の手順に従ってください。

- a. OS2 を導入したドライブのコマンド・プロンプトへいく。
- b. ¥IBMCOM の下を参照する。 (cd IBMCOM)
- c. MPTS と入力する。
- 1 インストール」を選んでください。
- 3 ディスケットドライブAにデバイス・ドライバーディスケットを 挿入し「追加ネットワーク・アダプター・ドライバーのコピー」 で、ソ-ス(導入元)を指定します。 A:¥NDIS と指定してくだ さい。OS/2 で使うアダプターのタイトルは、「IBM 10/100 EtherJet CardBus Adapter (OS2)」です。

重要:

デバイス・ドライバーの導入を「アダプターとプロトコルの構成」 パネルから「他のアダプター」を選択して行う場合,導入元ディ レクトリーは ¥NDIS¥ と最後に ¥ を付けて入力してください。 そうでないと MPTS は,アダプターのドライバーをディスケッ トの中から見つけることができません。この問題は,MPTS の初 期画面で「インストール」を選ぶ上述の方法の場合は発生しません。

- 4 「ネットワーク・ドライバ "xxxxx" が 正常にインスト ルされ ました。」 が表示されたら了解を選択してください。
- 5 作業項目を選ぶパネル「マルチプロトコル・トランスポート・サ

ービス」で「構成」を選んでください。

- 6 「構成」において「LAN アダプターとプロトコル」を選んで、下の「構成」を選択してください。
- 7 「ネットワーク・アダプター」の一覧から「IBM 10/100 EtherJet CardBus Adapter (OS2)」を選択してください。
- 8 次に右上の「プロトコル」のリストから必要なプロトコルを選択 してください。

ここで必要に応じて、「カレント構成」の各項目のパラメーター を「編集」を選ぶことにより、変更/設定します。(通常は、まず 省略値を試してみることができます。)アダプター用に設定された 値、プロトコルに設定された値は、MPTS を終了すると、 ¥IBMCOM ディレクトリーの下にある PROTOCOL.INI に書 き込まれます。

重要:

アダプターに割り当てるシステム資源(割り込みレベル,I/O ア ドレス範囲,メモリー領域)は、システムの他のどのデバイスも 使用していない空き領域を割り当てる必要であります。OS/2 Warp 4 では、「OS/2 システム」 「システム設定」 ハ ードウェア・マネージャー」の順にアイコンをオープンしてくだ さい。現在までにすでに使用されているシステム資源を確認でき ます。割り込みレベル 11 の使用で矛盾が発生する場合、 ThinkPad 機能設定で、IRQ3 (COM2)を無効に設定し、EtherJet CardBus アダプター用に空けてください。(COM2 を使用しな い場合。)CardBus アダプター用には割り込みレベル 3 を割り 当てて試してみることができます。

9 必要な作業が終了したら「了解」を選択してください。

画面の説明に従ってパネルを終了し,システムを再始動してくだ さい。 PROTOCOL.INI の例

PROTOCOL.INI は OS/2 の導入先ディレクトリーの ¥IBMCOM の下にあります。OS/2 の PROTOCOL.INI は MPTS により生成さ れ,アダプターに設定するパラメーターを指定するためのファイルで す。

以下は,PROTOCOL.INI の中のアダプター情報のセクションです。 割り込みレベルは 3 に設定しています。転送速度は 100Mbps を指 定しています。

[IBMCOS2\_nif]

DriverName = IBM\$ MEMORY = 0x5B800000 IOADDRESS = 0xF500 IRQ = 3 RXBUFFERSIZE = 15 TXBUFFERSIZE = 2 LINESPEED = 100 LATENCY = 32 CACHE = 8

SOCKET という使用するスロットの位置を指定するパラメーターも あります。例えばスロットの上下が逆のシステムの場合は、この SOCKET で、スロットの位置を指定するとアダプター・イネーブル の矛盾が解決される場合があります。

その他のパラメーターとバラメーターの定義については,付録Aの 「ドライバー・パラメーター」を参照してください。

# 第5章 DOS への導入

DOS 環境で本アダプターをイネーブルするには,アダプターの NDIS ドライバーが持つポイント・イネーブル機能を使用します。

重要:

- 本パッケージに付属の DOS のドライバーは,現在のところ Windows 3.1 の環境をサポートしていません。
- 本アダプターは、16 ビットの PC Card (PCMCIA)用カード・サ ービス / ソケット・サービスと共存できません。DOS の導入時に DOS の PCMCIA サポートは導入しないでください。また、シ ステムに付属の DOS 用 PCMCIA サポート・ユーティリティー も導入しないでください。すでに導入してしまった場合は、 CONFIG.SYS において該当するカード・サービス / ソケット・ サービス関連のモジュールをリマーク(REM)してください。いず れがカード・サービスのドライバーかは、システムに付属の資料 で確認してください。PC DOS に含まれる PCMCIA サポートを 導入している場合は、DOS に付属の資料で確認して、リマークし てください。
- カード・サービスは取り除いてしまいますので,本アダプターと カード・サービスのみをサポートしている 16 ビットの PC Card との共存はできません。共存させたい 16 ビットの PC Card が 独自のポイント・イネーブラーを持っている場合,システム資源 が競合しないよう構成すれば,技術的には共存が可能です。しか しながら,使用可能なメモリー領域などがかなり限られているこ とを考慮にいれてください。

# 使用するドライバー

「DOS, OS/2 デバイス・ドライバー」ディスケットの ¥NDIS ディ レクトリーにある, IBMCNDIS.EXE ドライバーを使用します。ドラ イバーに指定できるパラメーターの情報は,同じ ¥NDIS ディレクト リーの IBMCDOS.NIF にあります。

LAN 支援プログラムと共に導入するには

LAN 支援プログラム環境の導入手順は以下のとおりです。

- 1 DXMAID を LAN 支援プログラムのディスクより始動してくだ さい。
- 2 画面の指示に従って導入を進めてください。「ドライバー・ディ スクがありますか」という項目は、「はい」を選んで進みます。
- 3 デバイス・ドライバー・ディスケットを要求されたら,A:¥ ドラ イブに「DOS,OS/2 デバイス・ドライバー」を入れます。複写元 をA:¥NDIS と入力して進んでください。
- 4 導入する LAN 支援プログラムのプロトコル・ドライバーと LAN アダプターのドライバーが表示されます。この画面で、それぞれ のドライバーのパラメーターを設定 / 変更することができます。 最初は省略時の値で試してみてください。
- 5 複写が完了したら,画面の指示に従って,DXMAID を終了しま す。システムを再始動してください。

CONFIG.SYSのEMM386行とPROTOCOL.INIの例

PROTOCOL.INI は LAN 支援プログラムの導入先ディレクトリー (省略時には ¥LSP)の下に生成されます。PROTOCOL.INI はアダ プターに設定するするパラメーターを指定するためのファイルです。

以下の構成例では,割り込みレベルを省略時の 11 から 3 に変更し ています。また,メモリー領域も DOS のアダプター用メモリー領域 に変更しています。このときに EMM386 行では,アダプターが使用 するメモリー領域を除外していることに着目してください。

• CONFIG.SYS

DEVICE=C: ¥DOS¥EMM386.EXE RAM X=D000-D7FF I=E000-EFFF FRAME=E000

PROTOCOL.INI

以下は, PROTOCOL.INIの中のアダプター情報のセクションです。

[IBMCDOS\_NIF] DriverName = IBM\$ MEMORY = 0XD0000 IOADDRESS = 0Xf500 IRQ = 3 RXBUFFERSIZE = 15 TXBUFFERSIZE = 2 LATENCY = 32 CACHE = 8

SOCKET という使用するスロットの位置を指定するパラメーターも あります。例えばスロットの上下が逆のシステムの場合は,この SOCKET で,スロットの位置を指定するとアダプター・イネーブル の矛盾が解決される場合があります。

その他のパラメーターとバラメーターの定義については,付録Aの 「ドライバー・パラメーター」を参照してください。

# 付録A.ドライバー・パラメーター

すべての EtherJet CardBus アダプターのデバイス・ドライバーで共通のドライバー・パラメーターの定義(意味)をアルファベット順に 一覧にしました。特定のオペレーティング・システムに専用のパラメ ーターについては,その名称を())内に記述しています。実際の指 定の仕方は,ネットワーク・オペレーティング・システム毎に異なり ます。各ネットワーク・オペレーティング・システムのドライバー・ パラメーター(95,98,NT ではアダプターのプロパティー)選択また は編集機能を使用して設定してください。

### 参考:

- アダプターに割り当てるシステム資源(割り込みレベル,メモリ ー領域,I/O アドレス範囲)やスロット選択のパラメーター以外 は,多くの場合,省略値で稼動が可能です。
- 説明で使用されている CardBus プリッジとは、ここでは CardBus のソケットをコントロールための CardBus コントロー ラーを指しています。CardBus コントローラーは通常システムの プレーナー上にあります。
- CardBus ブリッジに関するパラメーターを変更する場合は,本 番稼動の前にネットワーク接続の事前確認を行ってください。
- 一部にハードウェアの専門用語が使用されていますがご了承く ださい。不明の場合は、システム管理者の方にご確認ください。

### CableDetect

ケーブルがついているかどうかをセンスする機能を, On にするか 否か指定するパラメーターです。有効となっている場合, ケーブル が外れているときに, アダプターを省電力モードに切り換えます。

CACHE

CardBus ブリッジのシステム・キャッシュ・ライン・サイズを設

定するためのパラメーターです。指定可能な値はシステムによって 異なります。0 (キャッシュ使用不可),4,8,16,または 32 のい ずれかが指定できます。(システムによっては,これらの値のいず れかを受け付けない場合があります。)この値はネットワーク・パ フォーマンスに影響を与えます。

DIRECTENABLE

(32 ビット NDIS3 ドライバー IBMC.SYS のみ)

これは, CardBus ブリッジ上にすでに EtherJet CardBus の構成 情報が書き込まれている場合に, EtherJet のドライバーは今回の アダプター構成情報を強制的に上書きするかどうかという問題に 際して,ドライバーにどのように判断させるかを指定するためのパ ラメーターです。

選択肢は, AutoDetect, Off, On のいずれかです。

EtherJet CardBus のドライバーは、カード・サービス/ソケット・ サービスを介して CardBus ブリッジにアダプターの構成情報を書 き込むこともできますし、ポイント・イネーブル機能で書き込むこ ともできます。カード・サービスを介してアダプターをイネーブル した場合、実際にはソケット・サービスが構成情報をブリッジに書 き込むため、ポイント・イネーブルの場合と比べて構成値が少し異 なります。またブリッジ上の構成値は、ソケット・サービスの種類 によっても異なる場合があります。

On の場合は,すでにどのような情報が CardBus ブリッジに書き 込まれていても,今回指定した EtherJet の構成情報を強制的に上 書きしてアダプターをイネーブルします。

AutoDetect の場合は,まずドライバーが,現在 CardBus ブリッジ 上に EtherJet の情報が書き込まれているか否かを調べます。 EtherJet の構成情報がある場合は,それをそのまま使用し上書きは しません。

DRIVERNAME=IBMC\$

このパラメーターは, DOS および OS/2 の NDIS ドライバーと

共に使用する PROTOCOL.INI ファイルにおいて,アダプター用のセクションの一行目に必要な項目です。

# EARLYRECEIVE

NOEARLYRX を参照。

## EARLYTRANSMIT

NOEARLYTX を参照。

## ERT

このパラメーターは、Advanced Look-ahead Pipelining(拡張先読み パイプライニング)のしきい値を指定するためのものです。指定でき る値は、LOW、MEDIUM、HIGHのいずれかです。この値の変更 は、コンピューター・システムによってはネットワークのパフォー マンスに影響を与えます。

## INT

割り込みレベル。IRQ を参照。

INTERRUPTSTYLE

(32 ビット NDIS3 ドライバー IBMC.SYS のみ)

ドライバーが強制的に ISA IRQ ルーティングまたは PCI IRQ ル ーティングのいずれかを使用するよう指定します。CardBus ブリ ッジによっては,両方のルーティング機能を備えているものがあり ます。選択肢は,AutoDetect,PCI-IRQ,ISA-IRQ のいずれかです。 省略時の設定は,AutoDetect です。

## IOADDRESS, IOBASEADDRESS

EtherJet CardBus アダプター用の I/O アドレス範囲のベース・ア ドレスを指定するためのパラメーターです。16 進数で指定します。 EtherJet CardBus アダプターは,I/O モードで実行する場合,128 の連続した I/O アドレス範囲を必要とします。メモリー・マップド I/O モードを使用する場合,I/O ポートの指定は必要ありません。こ のパラメーターが指定されていない場合,ドライバーは使用可能な I/O ポートを自動的に探します。

## I/O PORT

IOADDRESS を参照。

IRQ

アダプターが使用するのハードウェア割り込みを指定します。 CardBus ブリッジ上で PCI の割り込みが使用される場合は,この パラメーターは無視されます。(ISAIRQ が指定されていない場合 に限り)。このパラメーターが指定されていない場合,ドライバーは 自動的に使用可能な割り込みレベルを探します。

## ISAIRQ

強制的に ISA の IRQ ルーテイングを使用することを指定します。 一部の CardBus ブリッジでは, ISA と PCI の両方の IRQ ルーテ ィングを使用できます。この ISAIRQ が指定されていない限り,ド ライバーは,自動的にそのシステムで最良の IRQ ルーティングを選 択します。

LATENCY

CardBus ブリッジの Letency タイマー(待ち時間タイマー)を指 定します。このパラメーターは, EtherJet CardBus アダプターの バス・マスター機能と連動するものです。このパラメーターの値を 変更するとシステムのパフォーマンスに影響を与えます。範囲は 10 進数で 1 ~ 255 です。省略値は 32 です。モデムなどの複数 の周辺装置が使用されている場合には,この値を低く設定する必要 があります。EtherJet CardBus アダプターが,使用されている唯 一の周辺装置である場合は,255 などの高い値の使用も可能です。

LINEMODE

(16 ビット DOS ドライバーの場合)

ラインの半二重または全二重モードを選択します。指定できるパラ メーターは AUTO HALF FULL のいずれかです。全二重(FULL) を選択したときに EtherJet CardBus アダプターが全二重をサポ ートしているスイッチング・ハブに接続されている場合,アダプタ ーはデータの送受信を同時に行います。

## LINEMODE

 (32 ビット NDIS3 ドライバー IBMC.SYS の場合)
 ラインの半二重または全二重モードを選択します。指定できるパラ メーターは AutoDetect, Half Duplex, Full-Duplex のいずれかです。
 全二重(Full-Duplex)を選択したときに EtherJet CardBus アダ プターが全二重をサポートしているスイッチング・ハブに接続され ている場合,アダプターはデータの送受信を同時に行います。

#### LINESPEED

(16 ビット DOS ドライバーの場合)

10Mbps または 100Mbps のいずれかのデータ転送速度を指定する ためのパラメーターです。省略時には,自動検知のモードになりま す。

## LINESPEED

(32 ビット NDIS3 ドライバー IBMC.SYS の場合)

10Mbps,100Mbps,AutoDetectのいずれかのデータ転送速度を指 定するためのパラメーターです。省略時には,AutoDetectになりま す。

### LINKDISABLE

StarLAN 10 のような IEEE 10BASE-T でないネットワークのために,リンク・インテグリティを無効に設定するためのパラメータ ーです。このパラメーターが指定されていない省略時は,リンク・ インテグリティーは有効に設定されています。

## MEM, MEMORY

MODE MEMORY (メモリー・マップド I/O) が使用されている場合に (MODE を参照),4KBのメモリー領域の開始アドレスを 16 進数で指定します。

### MODE

IO または, MEMORY のいずれかを指定します。IO は, IO アク セス方式で, MEMORY はメモリー・マップド・ウィンドウを使用 したアクセス方式です。メモリー・マップド・ウィンドウ方式の方 が高いパフォーマンスが得られます。

### **NETWORKADDRESS**

アダプターが持つ省略時の MAC アドレス(唯一無二です)を上書 きして任意のアドレスを使用する場合に指定するパラメーターで す。指定するアドレスは、この EtherJet カード用に、ネットワー クの中で固有のものを指定する必要があります。

#### NOBURST

このパラメーターは EtherJet CardBus アダプター上の バース ト・モード読み取りを無効に設定するものです。このパラメーター を指定するということは,一つの読み取り毎のバス・マスター要求 を強制的にイニシエイトすること意味します。パフォーマンスは低 下します。使用するシステムの状況に応じて必要な場合にのみ指定 します。

### NOCHECK

このパラメーターはドライバーが持っているシステム資源(割り込みレベル,メモリー領域,I/Oアドレス範囲)の使用状況を調べる機能を無効に設定するものです。システムの状態によっては,このシステム資源の空き領域の確認機能が有効でないために,ドライバーのロード中にハングアップが発生することがあります。このアダプター用に指定しているシステム資源の割り当てが妥当であるかどうかを確認すると同時にこのパラメーターを指定して,ドライバーのロードがうまくいくかを試してみてください。

### NODEADDRESS

NETWORKADDRESS を参照。

### NOEARLYRX

このパラメーターは,アダプターの持つ,Advanced Look-ahead Pipelining (拡張先読みパイプライニング)機能を無効に設定しま す。Advanced Look-ahead Pipelining 機能は,パフォーマンス向 上のためのパラメーターですが,システムやネットワークの状況に よっては,使用が適当でない場合もあります。そのような場合は,
このパラメーターを設定してみてください。

#### NOEARLYTX

このパラメーターは、アダプターの持つ Early transmit (早期転送) 機能を無効に設定するためのものです。Early transmit (早期転送) は、パフォーマンス向上のためのパラメーターですが、システムや ネットワークの状況によっては、使用が適当でない場合もあります。 そのような場合は、このパラメーターを設定してみてください。

NOLED

省電力のために LED インディケーターをオフに設定したい場合に 使用します。

#### NOPREFETCH

プリフェッチ機能は、CardBus ブリッジ上の機能で、このパラメー ターはアダプターがメモリー・マップド I/O で稼動している場合に プリフェッチすることを無効に設定します。プリフェッチ機能は、 パフォーマンス向上のためのパラメーターですが、システムやネッ トワークの状況によっては、使用が適当でない場合もあります。そ のような場合は、このパラメーターを設定してみてください。

#### NOWRITEPOST

WritePost 機能は, CardBus ブリッジ上の機能で, このパラメータ ーはアダプターがメモリー・マップド I/O で稼動している場合に WritePost することを無効に設定します。WritePost 機能は,パフ ォーマンス向上のためのパラメーターですが,システムやネットワ ークの状況によっては,使用が適当でない場合もあります。そのよ うな場合は,このパラメーターを設定してみてください。

PCIIRQ

このアダプターのドライバーが PCI IRQ ルーティングを使用する ことを指定するためのパラメーターです。CardBus プリッジの種類 によっては, PCI と ISA の両方の IRQ ルーティングがサポート されています。このパラメーターが指定されていない場合,ドライ バーは,そのシステムで本アダプターを使用する上での最良の IRQ ルーティングを自動的に選択します。 PORT (ODI ドライバー)

IOADDRESS を参照。

#### RXBUFFERSIZE

アダプターの受信パケット・バッファーのサイズを設定します。値 は 10 進数で指定します。16 ビット・ドライバーでは 1 ~ 30 の 範囲で 32 ビット ODI ドライバーでは 1 ~ 100 範囲で指定し ます。省略時は 15 バケットです。一つのパケットにつきおよそ 1520 バイトの領域がドライバーの常駐メモリー領域に確保されま す。

#### SOCKET

(16 ビット DOS ドライバーの場合)

EtherJet CardBus カードが使用するシステムの PC カード・スロ ットの番号を指定します。このパラメーターが指定されていない場 合,ドライバーは自動的に本アダプターがどのスロットにあるか探 します。システムに搭載されているスロットが2つぐらいの場合は, 自動検出の方が便利です。システムが、4つ以上スロットを搭載して いる場合,自動検出させると時間がかかる場合があります。その場 合は,このパラメーターを使用するとシステム始動時の時間を短縮 できます。

#### SOCKET

(32 ビット NDIS3 ドライバー IBMC.SYS の場合)

EtherJet CardBus カードが使用するシステムの PC カード・スロ ットの番号を指定します。指定できる値は,1,2,3,4,AutoDetect のいずれかです。省略時は,AutoDetect です。AutoDetect の場合, ドライバーは自動的に本アダプターがどのスロットにあるか探し ます。システムに搭載されているスロットが2つぐらいの場合は, 自動検出の方が便利です。システムが、4つスロットを搭載している 場合,自動検出させると時間がかかる場合があります。その場合は, 使用するスロットの番号を指定するとシステム始動時の時間を短 縮できます。

TXBUFFERSIZE

アダプターの送信パケット・バッファーのサイズを設定します。値

は 10 進数で指定します。16 ビット・ドライバーでは、1 ~ 10 の 範囲で、32 ビット ODI ドライバーでは、1 ~ 100 範囲で指定し ます。省略時は 2 パケットです。 一つのパケットにつきおよそ 1520 バイトの領域がドライバーの常駐メモリー領域に確保されま す。

VERBOSE

ドライバーのロード時にアダプターの構成情報とコンピューター に搭載されている CardBus コントローラーの情報を表示する機能 です。

## 付録 B. 技術情報

### アダプターの仕様とケーブルについて

モデル: EtherJet CardBus アダプター

ケーブル: ハブまでのネットワーク・ケーブルは,100Mbpsの場 合,100Base-TX用としてカテゴリー5のUTP(アン シールド・ツイストペア)ケーブルを別途ご用意くだ さい。10Mbpsの場合は,10Base-T用としてカテゴリ ー3のUTPケーブルを別途ご用意ください。

重要:

購入されたケーブルがたまたま不良である場合もあ ります。本番稼動前に,使用上問題がないことを確認 することをお勧めします。

尚,本アダプター・パッケージに含まれる LAN ケー ブルは,RJ45 メスのコネクターが付いています。ハ ブまでのケーブルは,両端のコネクターが RJ45 のオ スになっている通常のケーブルをご用意ください。

- コネクター: RJ-45
- 動作距離: 100 m カードからハブまでのケーブルの最長距離は 100m でそれを超えることはできません。

イーサネットの仕様

10 Mbps はイーサネット IEEE 802.3、100 Mbps は 802.3u

タイプ II CardBus PC カード

24 g

10/100 Mbps で稼動。 全二重サポートあり。

サイズ: 86 mm× 54.0 mm× 5.0 mm。アダプター・ケーブ ルおよびネットワーク接続部を除く。

重量:

必要な電源容量:

- 10BASE-T 3.3 V dc、50 mA (アイドル中)、105 mA (活動中)、80 mA (通常の状態)
- 100BASE-TX 3.3 V dc、125 mA (アイドル中)、135 mA (活動中)、

130 mA (通常の状態)

電源管理: ACPI、CardBus 電源管理仕様、Magic Packet、および Wake on LAN をサポート。

許容温度範囲:

- 稼動時: 0 ~ 55
- 格納時: -20 ~ 65
- 湿度: 95% 最大、非凝縮
- LED: リンク・インテグリティー、転送アクティビティー

## 付録C.問題判別

この章では,以下の項目を説明します。

- LED インディケーター
- 診断テスト
- 問題判別のための確認項目の一覧

#### 重要:

本書の印刷に間に合わなかった情報や,デバイス・ドライバーの更新 によって改善,または変更された事柄について,デバイス・ドライバ ーの READ.ME ファイルに記述されることがあります。何らかの問題 が発生した場合には,参照してください。

### 関連情報の確認

問題発生時には,必要に応じてシステムに付属の資料や,システム, 使用しているオペレーティング・システムのメーカーが提供する WEB などを参照して,ご使用の環境に何らかの制限事項がないかど うか,使用しているソフトウェアに問題の修正版が出ていないか,な どを確認してください。

## LED インディケーター

EtherJet CardBus アダプターに付属しているメディア・モジュールの LED インディケーターは、以下の条件が満たされたときに点灯します。

- カードが PC カード・スロットに挿入されている。
- (2) ネットワークと接続されている。
- (3) コンピューターの電源がオンになっている。
- (4) ネットワーク・ドライバーがロードされている。

転送アクティビティー リンク・インテグリティー

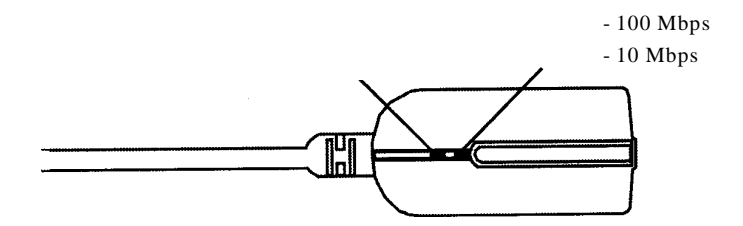

図 4-1. LAN アダプター・ケーブル (100BASE-TX/10BASE)

診断テスト

診断プログラムの始動

診断プログラムの始動手順は以下のとおりです。

- 1. システムの電源をオフにします。
- 第1章にある説明に従って EtherJet CardBus アダプターをシ ステムに取り付けます。ネットワーク・ケーブルをカードの LAN ケーブルとハブに接続してください。
- 3. ディスケット・ドライブに「DOS, OS/2 デバイス・ドライバー」 ディスケットを入れます。
- 4. システムの電源をオンにします。
- 5. 診断プログラムがディスケットから始動します。

診断プログラムは,アルファベットをタイプすることによりメニュー を選択して進みます。左側の箱に書かれた英字の黄色いアルファベッ トをタイプして選択してください。

- T: カード診断の実施。テストの前に,「C(構成)」でアダプターの構成情報を確認し,必要であれば変更してください。
- O: 使用しているオペレーティング・システム,カード・サービス/ソケット・サービスの名称とバージョン情報(ディスケットから始動した場合,カード・サービスとソケット・サービスは使用していませんので,名称/バージョンは表示されません。)
- N: ネットワーク上にパケットを転送してテストを実施します。「C(構成)」でアダプターの構成情報を確認し,必要であれば変更してください。
- A: ループ・バック・テストを実施します。ループ・バック・テストを 停止するには,次の項目を左側の箱から選んでください。
- H: ヘルプ情報。(英文) アダプター構成。ピンクで書かれた英字を選択して構成してください。その後, OK は Kを選び,取り消しは C を選びます。
- W: ハードウェアの情報。PCI BIOS と CardBus コントローラーの 名称, バージョンなどが表示されます。
- R: システム資源の空き領域を表示します。この情報は、実際のオペレ ーティング・システムでは、他のデバイスが占有していることもあって、必ずしも妥当ではありません。システム資源の空き領域は、 第一章で説明しているように、各システムが持つユーティリティー を使用して確認しましょう。
- B: この診断プログラムのバージョン情報です。

X:診断プログラムの終了。このプログラムを終了の後,前面(Alt)
+Ctrl+削除を押すか,またはシステムの電源を切って終了してください。

### 問題判別のための確認項目の一覧

ネットワーク管理者の方へ - 障害判別手順

アダプターを使用している上で障害が発生した場合,ネットワーク管 理者の方は以下の点に着目して,問題解決が可能かどうかを調べてみ てください。

障害判別手順

- ケーブルを別のものに交換してみて症状を確認してください。
- アダプターの設定に間違いがないか調べてください。
- アダプターを交換してみて症状を確認してください。
- 他の割り込みレベル, I/O アドレス,メモリー領域を試してみて ください。
- カード・サービス、ソケット・サービスの除去が可能な場合は、 除去した後、EtherJetのドライバーを再び導入し直し、稼動可能 か試してください。
- システムに複数の PC Card や CardBus カードが導入されて いる場合,それらを一時的に外してみて稼動可能かどうか試して ください。
- システムの始動時(ドライバーのロード時)にシステムがハン グ・アップする場合,システム資源が矛盾していることが考えら

れます。アダプターをシステムのスロットから抜いて,システム を始動して,アダプター構成(アダプターに割り当てるシステム 資源)値を変更してください。再度アダプターをスロットに差し 込み,状況をみてください。

- ソフトウェアに問題修正モジュールがある場合はそれを入手して適用してみてください。この場合のソフトウェアとは以下のものを指します。
- DOS, OS2, Windows 95, Windows NT などのオペレーティン グ・システム
- LAN サービス, CM, MPTS, NetWare, 3270PC などのネットワ ーク・オペレーティング・システム
- 本アダプターのデバイス・ドライバー

本アダプターの日本語バージョンのドライバーは以下のサイト より入手してください。

http://www.ibm.co.jp/pccsvc/other.html

修正モジュールの入手に関しては、各々のメーカーにお尋ねくだ さい。NetWare には、IBM のパッケージと Novell のパッケー ジがあります。IBM のパッケージの場合は IBM より、Novell のパッケージの場合は Novell より修正モジュールを取り寄せ てください。

 本アダプターは IEEE 802.3 仕様のアダプターです。Ethernet version II の信号のみをサポートするハブ,ルーター,MAU の 環境でご使用になりますと,高いパフォーマンスが得られない場 合があります。イーサネット上のすべての装置が IEEE802.3 の 信号を取りこぼしなく取り扱える装置であることを確認してくだ さい。Ethernet version II の仕様 の一つである SQE (シグナ ル・クォリティー・エラー)検出機構用をディップ・スイッチで サポートしているデバイス(すべてのトランシーバー)は,SQE をオフに設定してください。

- システム(コンピューター)や, Windows 95, Windows 98 で サポートされているパワー・マネージメントの機能は,パフォーマンスとは,トレード・オフの関係になります。省電力を行うということは,CPU やその他のデバイスが持っている本来の最大の能力を押え,間引き稼動させることで,電力を節約します。オフィスなどで,AC 電源を使用している場合で,高パフォーマンスが必要の場合は,CPU 稼動やハードディスクへの電源供給を最大にしてください。(パワー・マネージメントをオフに設定する。)
- システム(お使いのコンピューター)の BIOS に問題修正バー ジョンがある場合はそれを入手して適用してみてください。
- ルーターやブリッジの設定を調べて、必要なフレーム・タイプは 全て通過可能となっているか、またはルーターなどが状況に適切 でないフレームを送出していないか確認してください。
- お使いのハブ,スイッチング・ハブ,ブリッジのマイクロ・コードに問題修正バージョンがある場合は,それを入手して適用してみてください。お使いのハブが IBM 製品の場合で,Web ヘアクセスが可能な場合,以下のURL を参照してください。

http://www.networking.ibm.com/nes/neshome.html

Bridge または Hub/Concentrator を選択してください。

接続先のシステムに修正モジュールの適用が必要かどうか確認してください。また接続先のシステムの設定も適切かどうか確認してください。

#### 障害報告

障害の状況を伝達する場合の着目点は以下のとおりです。障害を早急 に解決するためには,より正確な詳しい情報が必要です。以下の情報 は,問題を知る上での重要な手がかりとなります。なるべく多くの情 報を入手してください。

アダプター情報
アダプターの名称とID番号

接続先のサーバー・システムに導入されているアダプターの情報 も確認しましょう。

- システムの情報 コンピューターのモデル名、タイプ。
  BIOS のレベル - システムの電源オン時に PF1 を押すと確認 できます。
  バージョンがはっきりしない場合は、BIOS の日付でも重要な手 がかりとなります。
- ソフトウェアの情報

CONFIG.SYS ファイル, AUTOEXEC.BAT ファイル

以下のソフトウェアのバージョン

- DOS, OS2, Windows 95, Windows NT などのオペレーティ ング・システム
- LAN サービス, CM, MPTS, NetWare, 3270PC などのネッ トワーク・オペレーティング・システム
- アダプターのデバイス・ドライバー

 NDIS2 ドライバーの場合は、PROTOCOL.INI ファイル OS/2 の場合、MPTS の導入先ドライブの ¥IBMCOM ディレク トリーの下にあります。 DOS の場合 LSP の導入先ディレクト リーにあります。

メッセージ情報

- OS/2 の場合, MPTS の導入先ドライブの ¥IBMCOM ディレ クトリーの下に LANTRAN.LOG ファイルがありますので入手 してください。
- 問題の症状と発生頻度

ハングアップ? アブノーマル・エンド? ネットワークのセッション切れ? 症状が起きるときのオペレーション 1日または1週間にどのくらいの頻度で発生しますか?

ネットワークの形態

システムの台数。ルーター、ブリッジ、ハブはどのように配置されているか。ルーター、ブリッジ、ハブの製品名称とモデル・タイプ。 ケーブルの長さ。ケーブルのタイプ(コネクターのタイプ) サーバーの数。サーバーに接続されているクライアントの数。 フレーム・トレースが取ることが可能な場合は、ネットワークの フレーム情報

 ネットワークの信号上のエラーが検出可能な場合は、エラー統 計情報とどのシステムまたはデバイスからどのようなエラー・フ レームが流れているかといったような情報

## 付録D. 特記事項

本書において,日本では発表されていないIBM製品(機械およびプ ログラム),プログラミングまたはサービスについて言及または説明 する場合があります。しかし,このことは,弊社がこのようなIBM 製品,プログラミングまたはサービスを,日本で発表する意図がある ことを必ずしも示すものではありません。本書で,IBMライセンス・ プログラムまたは他のIBM製品に言及している部分があっても,こ のことは当該プログラムまたは製品のみが使用可能であることを意 味するものではありません。これらのプログラムまたは製品に代えて, IBMの知的所有権を侵害することのない機能的に同等な他社のプ ログラム,製品またはサービスを使用することができます。ただし, IBMによって明示的に指定されたものを除き,これらのプログラム または製品に関連する稼働の評価および検証はお客様の責任で行っ ていただきます。

IBMおよび他社は,本書で説明する主題に関する特許権(特許出願 を含む)商標権,または著作権を所有している場合があります。本書 は,これらの特許権,商標権,および著作権について,本書で明示さ れている場合を除き,実施権,使用権等を許諾することを意味するも のではありません。実施権,使用権等の許諾については,下記の宛先 に,書面にてご照会ください。

〒106-0032 東京都港区六本木 3 丁目 2-31

A P 事業所

IBM World Trade Asia Corporation Intellectual Property Law & Licensing

## 商標 次の用語は,米国およびその他の国における IBM 社の商標です。

| Etherjet           | OS/2                             |
|--------------------|----------------------------------|
| HelpCenter         | SAA                              |
| HelpWare           | Systems Application Architecture |
| IBM                | ThinkPad                         |
| Operating System/2 | Wake on LAN                      |

LANDesk®は Intel Corporation の商標または登録商標です。

Microsoft, Windows, Windows NT および Windows95 は, Microsoft Corporation の商標または登録商標です。

他の会社名,製品名,サービス名は,他社の商標またはサービス・マー クである場合があります。

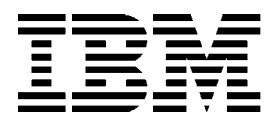

Printed in Japan

部品番号:25L4858

# 日本アイ・ビー・エム株式会社

〒106-8711 東京都港区六本木 3-2-12